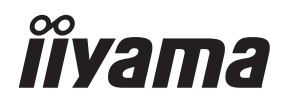

# UŽIVATELSKÝ MANUÁL Prolite

# **LCD Monitor**

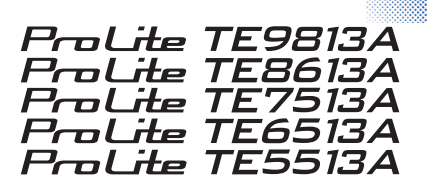

Děkujeme moc za výběr iiyama LCD monitoru. Doporučujeme, abyste věnovali několik minut, před instalací zapnutím monitoru, k pečlivému pročtení komplexního návodu. Prosíme, mějte tuto příručku na bezpečném místě pro budoucí použití.

ČESKY

# PROHLÁŠENÍ O SHODĚ S OZNAČENÍM CE

Tento LCD monitor splňuje požadavky směrnice ES/EU 2014/30/EU "Směrnice o elektromagnetické kompatibilitě", 2014/35/EU "Směrnice o nízkém napětí", 2009/125/ES "Směrnice o ochraně životního prostředí" a 2011/65/EU "Směrnice o omezení používání nebezpečných látek".

#### Varování

Toto zařízení je v souladu s třídou A normy EN55032. V obytném prostředí může toto zařízení způsobovat rádiové rušení.

Níže je uveden provozní frekvenční rozsah a maximální výstupní výkon (EIRP): PL9813 / PL8613 / PL7513 / PL6513 / PL5513

| Funkce           | Frequency     | Maximální výstupní výkon (EIRP) |  |
|------------------|---------------|---------------------------------|--|
|                  | 2412-2472 MHz | 15.70 dBm                       |  |
|                  | 5180-5240 MHz | 16.41 dBm                       |  |
| WiFi             | 5260-5320 MHz | 16.54 dBm                       |  |
|                  | 5500-5700 MHz | 16.26 dBm                       |  |
|                  | 5745-5825 MHz | 11.09 dBm                       |  |
| Bluetooth BLE    | 2402~2480 MHz | 6.51 dBm                        |  |
| Bluetooth BR+EDR | 2402~2480 MHz | 5.97 dBm                        |  |

IIYAMA CORPORATION: Wijkermeerstraat 8, 2131 HA Hoofddorp, The Netherlands

Číslo modelu : PL9813 / PL8613 / PL7513 / PL6513 / PL5513

# 🗥 varování

#### TENTO VÝROBEK OBSAHUJE DVĚ UHLÍKOVÉ ZINKOVÉ SUCHÉ BATERIE AAA

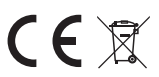

Baterie nezahřívejte.

Nedeformujte baterii.

Nedobíjejte baterii.

Nevyhazujte baterii do ohně.

Baterii uchovávejte mimo dosah přímého slunečního záření a zdrojů tepla, neskladujte ji v prostředí s vysokou teplotou a vlhkostí.

Nepožívejte baterii, nebezpečí popálení chemickými látkami.

Nové a použité baterie uchovávejte mimo dosah dětí.

Pokud se přihrádka na baterie nedá bezpečně zavřít, přestaňte výrobek používat a chraňte jej před dětmi Pokud se domníváte, že baterie mohly být spolknuty nebo umístěny v jakékoli části těla, okamžitě vyhledejte lékařskou pomoc.

| Model baterie                     | R03                                                                                                    |
|-----------------------------------|----------------------------------------------------------------------------------------------------|
| Napětí baterie/typická kapacita   | 1.5 V, 400 mAh                                                                                                    |
| Výrobce baterií                   | DongGuan Tianqiu Enterprise Co., Ltd.<br>Průmyslový park TianQiu, průmyslová zóna Xinji, město<br>Machong, Dongguan FuangDong, Čínská lidová republika |
| Autorizovaný zástupce pro baterie | Apex CE Specialists GmbH Grafenberger Allee 277, 40237 Düsseldorf, DE                                                                                  |

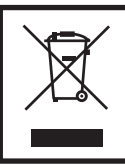

Doporučujeme recyklovat použitý výrobek. Obraťte se na svého prodejce nebo servisní středisko iiyama. Informace o recyklaci získáte prostřednictvím internetu na adrese: https://iiyama.com

Můžete z ní přistupovat na webové stránky různých zemí.

- Vyhrazujeme si právo na změnu specifikací bez předchozího upozornění.
- Všechny ochranné známky použité v této uživatelské příručce jsou vlastnictvím příslušných vlastníků.
- Eprel registrační číslo TE9813A-B1AG: 2239807, TE8613A-B1AG: 2239823, TE7513A-B1AG: 2239841

# OBSAH

| PRO VAŠI BEZPEČNOST1                   |
|----------------------------------------|
| BEZPEČNOSTNÍ OPATŘENÍ1                 |
| SPECIÁLNÍ POZNÁMKY K LCD MONITORŮM     |
| SLUŽBY ZÁKAZNÍKŮM4                     |
| ČIŠTĚNÍ5                               |
| PŘED POUŽITÍM MONITORU6                |
| VLASTNOSTI6                            |
| KONTROLA OBSAHU BALENÍ6                |
| ROZBALENÍ7                             |
| ZVLÁŠTNÍ POZNÁMKY K DOTYKOVÉMU PANELU7 |
| INSTALACE8                             |
| OVLÁDACÍ PRVKY A KONEKTORY: MONITOR10  |
| SOVLÁDACÍ PRVKY : DÁLKOVÝ OVLADAČ12    |
| PŘÍPRAVA DÁLKOVÉHO OVLADAČE13          |
| ZÁKLADNÍ PROVOZ15                      |
| PŘIPOJENÍ MONITORU18                   |
| NASTAVENÍ POČÍTAČE21                   |
| OVLÁDÁNÍ MONITORU                      |
| ZDROJ SIGNÁLU24                        |
| MENU ZAŘÍZENÍ25                        |
| POHOTOVOSTNÍ FUNKCE48                  |
| ŘEŠENÍ PROBLÉMŮ49                      |
| INFORMACE O RECYKLACI                  |
| DODATEK51                              |
| SPECIFIKACE: ProLite TE9813A-B1AG51    |
| SPECIFIKACE: ProLite TE8613A-B1AG53    |
| SPECIFIKACE: ProLite TE7513A-B1AG55    |
| SPECIFIKACE: ProLite TE6513A-B1AG57    |
| SPECIFIKACE: ProLite TE5513A-B1AG59    |
| ROZMĚRY: ProLite TE9813A61             |
| ROZMĚRY: ProLite TE8613A61             |
| ROZMĚRY: ProLite TE7513A62             |
| ROZMĚRY: ProLite TE6513A62             |
| ROZMĚRY: ProLite TE5513A63             |
| ODPOVÍDAJÍCÍ ČASOVÁNÍ64                |

# PRO VAŠI BEZPEČNOST

# **BEZPEČNOSTNÍ OPATŘENÍ**

#### VAROVÁNÍ

#### PŘESTANTĚ POUŽÍVAT MONITOR V PŘÍPADĚ JAKÝCHKOLIV PROBLÉMŮ

Pokud si všimnete jakýchkoli abnormální jevů, jako je kouř, zvláštní zvuk nebo zplodiny, odpojte monitor a ihned se obraťte na svého prodejce nebo iiyama servisní středisko. Další použití může být nebezpečné a může způsobit požár nebo úraz elektrickým proudem.

#### NIKDY NEDEMOLUJTE KRYT DISPLEJE

Vysokonapěťové obvody uvnitř monitoru. Demontážl krytu se můžete vystavit nebezpečí požáru nebo úrazu elektrickým proudem.

#### NIKDY NEVKLÁDEJTE NĚJAKÉ PŘEDMĚTY DO MONITORU

Nepokládejte žádné pevné předměty nebo kapaliny, jako je voda do monitoru. V případě nehody, okamžitě monitor odpojte a obraťte se na svého prodejce nebo iiyama servisní středisko. Používání monitoru s jakýmkoliv předmětem uvnitř může způsobit požár, úraz elektrickým proudem nebo poškození.

#### UMÍSTĚTE MONITOR NA ROVNÝ A STABILNÍ POVRCH

Monitor může způsobit zranění, pokud spadne.

#### NEPOUŽÍVEJTE MONITOR V BLÍZKOSTI ZDROJE VODY

Nepoužívejte monitor, kde může být postříkán vodou či polit vodou. Může to způsobit požár nebo úraz elektrickým proudem.

#### POUŽÍVEJTE JEN PODPOROVANÝ NAPÁJECÍ ZDROJ

Ujistěte se, že monitor je používám pouze s určeným napájením. Použití nesprávného napětí může způsobit poruchu a může způsobit požár nebo úraz elektrickým proudem.

#### **CHRAŇTE KABELY**

Netahejte, neohýbejte napájecí a datový kabel. Nepokládejte na monitor nebo na kabely žádné jiné těžké předměty. V případě poškození, kabely mohou způsobit požár nebo úraz elektrickým proudem.

#### NEPŘÍZNIVÉ POVĚTRNOSTNÍ PODMÍNKY

Není vhodné používat monitor při těžké bouřce, může to způsobit poruchu. Také se doporučuje, abyste se nedotýkali zástrčky. Mohlo by dojít k úrazu elektrickým proudem.

#### UPOZORNĚNÍ

#### MÍSTO INSTALACE

Neinstalujte monitor, kde může dojít k náhlým změnám teploty, nebo ve vlhkém, prašném nebo zakouřeném prostředí, protože by mohlo dojít k požáru, úrazu elektrickým proudem nebo poškození. Měli byste se také vyhnout místům, kde slunce svítí přímo na monitoru.

#### NEUMISŤUJTE MONITOR DO NEBEZPEČNÝCH POZIC

Monitor se může převrhnout a způsobit zranění, pokud není vhodně umístěn. Dále se ujistěte, že nemáte na monitoru položené nějaké těžké předměty, a že všechny kabely jsou vedeny tak, že děti za ně nemohou tahat a způsobit si zranění.

#### DODRŽENÍ VENTILACE VZDUCHU

Ventilační otvory ochraňují monitor před přehřátím. Zakrytí otvorů může způsobit požár. Chcete-li zabezpečit dostatečnou cirkulaci vzduchu, umístěte monitor alespoň 10 cm (nebo 4 palce) od všech stěn. Při ovládání monitoru na zádech, boku, vzhůru nohama nebo na koberci či jiném měkkém materiálu, může také dojít k poškození.

#### **ODPOJTE KABELY PŘI MANIPULACI S MONITOREM**

Když přesouváte monitor, vypněte síťový vypínač, odpojte monitor a ujistěte se, zda je signálový kabel odpojen. Pokud monitor neodpojíte, může dojít k požáru nebo úrazu elektrickým proudem.

#### **ODPOJTE MONITOR ZE ZÁSUVKY**

Pokud monitor nepoužíváte delší dobu, je doporučeno jej odpojit z elektrické sítě, aby se zabránilo nehodám.

#### DRŽTE ZÁSTRČKU PŘI ODPOJOVÁNÍ

Chcete-li odpojit napájecí kabel nebo signálový kabel, tahejte vždy za zástrčku. Nikdy netahejte za samotný kabel, může to způsobit požár nebo úraz elektrickým proudem.

#### NEDOTÝKEJTE SE ZÁSTRČKY MOKRÝMA RUKAMA

Při vytahování nebo zastrčení zástrčky mokrýma rukama, může dojít k úrazu elektrickým proudem.

### SPECIÁLNÍ POZNÁMKY K LCD MONITORŮM

- Následující symptomy jsou normální u LCD monitorů a neznamenají problém.
- Pči prvním zapnutí LCD monitoru se nemusí obraz vejít na displej, protože typ počítače má nastavenou jinou pozici. V tomto případě nastavte pozici obrazu do správné polohy.
  - Můžete zjistít mírně nerovnoměrný jas na obrazovce v závislosti na pracovní ploše, kterou používáte.
  - Vzhledem k povaze LCD obrazovky, může přetrvat vjem původní obrazovky i po přepnutí obrazu, když je stejný obraz zobrazen hodiny. V tomto případě lze obrazovku obnovovat pomalu změnou obrazu nebo vypnutím na několik hodin.
- Tento LCD displej nemůže být používaný venku.
- Tento LCD displej nemůže být používaný v poloze s obrazovkou nahoru.
- Pokud používáte kabel delší, než je dodaný, není kvalita obrazu zaručena. Dotyková funkce může být přerušena, pokud délka USB kabelu přesahuje 3 m.

# POUŽITÍ POTVRZENÍ

Displej je kompatibilní pro použití v aplikacích na šířku.

# PERZISTENCE OBRAZU / PŘILEPENÍ OBRAZU

Uvědomte si, že u všech obrazovek LCD může docházet k přetrvávání obrazu nebo jeho ulpívání. K tomu dochází, když při dlouhodobém zobrazování statických obrázků zůstává na obrazovce viditelný zbytkový obraz. Přetrvávání obrazu na LCD displeji není trvalé, ale je třeba se vyvarovat zobrazování stálých obrazů po dlouhou dobu.

Chcete-li působit proti přetrvávání obrazu, vypněte monitor na dobu, po kterou byl zobrazen předchozí obraz, takže pokud byl obraz na monitoru 1 hodinu a objeví se zbytkový nebo "duchovitý" obraz, měli byste monitor na 1 hodinu vypnout, aby se zbytkový obraz vymazal.

U všech produktů LFD doporučuje společnost iiyama zobrazovat pohyblivé obrázky a používat pohyblivý spořič obrazovky v pravidelných intervalech, kdykoli je obrazovka nečinná. Můžete také vypnout monitor, když se nepoužívá, abyste napomohli prevenci.

Dalšími způsoby, jak snížit riziko perzistence obrazu, je využití funkce FAN-on (je-li k dispozici), nastavení nízkého podsvícení a nízkého jasu.

# PRO DELŠÍ POUŽITÍ JAKO VEŘEJNÁ EXPOZICE

#### Obrázek nalepený na panelu LCD

Když je statický obraz zobrazován po několik hodin, zůstává v blízkosti elektrody uvnitř LCD displeje stopa elektrického náboje, která vytváří "ducha" obrazu. (Stálost obrazu).

Funkce Image Persistence není trvalá.

Doporučení

Abyste zabránili nalepování obrazu a prodloužili životnost displeje, doporučujeme následující:

- Vyhněte se dlouhodobému zobrazování statických obrázků statické obrázky měňte v nepřetržité smyčce.
- 2. Pokud monitor nepoužíváte, vypněte jej dálkovým ovladačem nebo pomocí funkcí Pohotovostní režim nebo Plán.
- 3. Pokud je monitor instalován v prostředí s vysokou okolní teplotou nebo v uzavřeném prostoru, použijte funkce Chladicí ventilátor, Spořič obrazovky a Nízký jas.
- 4. Vhodná ventilace jakéhokoli monitoru je předpokladem každé instalace může být nutné použít klimatizační systémy.
- 5. Při dlouhém provozu nebo v prostředí s vysokou okolní teplotou důrazně doporučujeme použít aktivní chlazení s ventilátory.

# SLUŽBY ZÁKAZNÍKŮM

POZNÁMKA Pokud musíte přístroj vrátit do servisu a původní obal byl vyřazen, obraťte se na svého prodejce nebo servisní středisko iiyama, kde vám poradí nebo poskytnou náhradní obal.

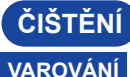

- Pokud při čištění spadnou do monitoru jakékoli materiály nebo tekutiny, například voda, okamžitě odpojte napájecí kabel a kontaktujte prodejce nebo servisní středisko iiyama.
  - Před čištěním monitoru z bezpečnostních důvodů vypněte vypínač a odpojte jej ze zásuvky.

#### POZOR

- Nestříkejte alkohol nebo dezinfekční prostředky přímo na monitor ani je nepoužívejte v jeho blízkosti. Monitor také neotírejte hadříkem nebo prostěradlem, které obsahuje alkohol nebo dezinfekční prostředky. Ty mohou způsobit změnu barvy, zhoršení kvality nebo popraskání skříně, poškození povrchové úpravy dotykového panelu a znehodnocení součástí.
- Abyste zabránili možnému poškození monitoru (dotykového panelu / skříně / konektorových svorek) nebo příslušenství, nikdy nepoužívejte následující silná rozpouštědla nebo čisticí prostředky. Ty mohou způsobit změnu barvy, poškození nebo popraskání skříně, poškození povrchové úpravy dotykového panelu a znehodnocení součástí.

| Benzín                   | Voda s kyselinou chlornou         |
|--------------------------|-----------------------------------|
| Řidší                    | Kyselá nebo zásaditá rozpouštědla |
| Alkohol                  | Vosk                              |
| Bělidlo                  | Abraziva                          |
| Peroxidy                 | Čistič kancelářského vybavení     |
| Aceton                   | Čistič skla                       |
| Methylenchlorid          | Tkaninový papír                   |
| Toluen                   | Vlhká tkáň                        |
| Čpavek                   | Chemická tkanina                  |
| Roztok chlornanu sodného | Čisticí papír                     |
| (chlorové bělidlo)       | ato                               |

POZNÁMKA Abyste dotykový panel ochránili, nepoškrábejte jej a netřete o něj tvrdým předmětem.

- Nenechávejte dotykový panel mokrý. Pokud se na něj dostanou kapky vody nebo podobné látky, okamžitě jej otřete suchým měkkým hadříkem. Ponechání může způsobit změnu barvy nebo skvrny na dotykovém panelu. Pokud se navíc vlhkost dostane dovnitř monitoru, může způsobit jeho poškození.
- Dlouhodobé dotýkání se skříně jakýmkoli výrobkem z gumy nebo plastu může způsobit degeneraci nebo ztrátu barvy na skříni.

# Pravidelná péčeSkříňku jemně otřete měkkým, suchým a čistým hadříkem. Pokud je<br/>monitor obzvláště znečištěný, namočte hadřík do jemného čisticího<br/>prostředku důkladně zředěného vodou, pevně jej vyždímejte a poté<br/>nečistoty setřete. Poté jej ihned otřete měkkým a suchým hadříkem.

Dezinfekce alkoholem Dezinfekce alkoholem může způsobit změnu barvy, poškození nebo popraskání skříně, poškození povrchové úpravy dotykového panelu a znehodnocení součástí. Místo toho doporučujeme dezinfikovat ruce mimo dosah monitoru před a po použití.

Pokud monitor bezpodmínečně musíte dezinfikovat alkoholem, předem si uvědomte výše uvedená varování a upozornění. Vyvarujte se také časté dezinfekce alkoholem.

# PŘED POUŽITÍM MONITORU

# **VLASTNOSTI**

- Podpora rozlišení až 3840 × 2160
- Vysoký kontrast 1200:1 (typicky: bez skla) / Jas 450cd/m<sup>2</sup> (typicky, panel) : ProLite TE5513A / ProLite TE9813A
- Vysoký kontrast 1200:1 (typicky: bez skla) / Jas 500cd/m<sup>2</sup> (typicky, panel) : ProLite TE6513A / ProLite TE7513A / ProLite TE8613A
- Digitální vyhlazování znaků
- Automatické nastavení
- Konektory USB typu-C / RJ45
- USB Power Delivery podporuje až 100 W
- ♦ 2 × 20W (typicky) stereofonní reproduktory + 1 × 20W (typicky) subwoofer
- Kompatibilní s montážním standardem VESA (800 mm × 600 mm) : ProLite TE9813A / ProLite TE8613A
- Kompatibilní s montážním standardem VESA (800 mm × 400 mm) : ProLite TE7513A
- Kompatibilní s montážním standardem VESA (600 mm × 400 mm) : ProLite TE6513A
- Kompatibilní s montážním standardem VESA (400 mm × 400 mm) : ProLite TE5513A
- Sklo s povlakem AG a antibakteriálním povlakem
- Čtečka NFC
- Senzor HALL
- Senzor PIR

# KONTROLA OBSAHU BALENÍ

Součástí balení je následující příslušenství. Zkontrolujte, zda je přiloženo k monitoru. Pokud něco chybí nebo je poškozeno, obraťte se na místního prodejce ijyama nebo regionální pobočku ijyama.

- Napájecí kabel\*
- Kabel HDMI
- Dotykový kabel USB
- Dálkové ovládání
- Baterie (2ks)
- Dotykové pero (dvojitá hlava: 4ks)
- Stahovací pásky (pro vedení kabelů, 6ks)
- Montážní držák pro webovou kameru (1 sada)
- Sada pro montáž na stěnu
- Anténa (3ks)
- Stručný návod k použití
- Bezpečnostní příručka

#### UPOZORNĚNÍ

Veškeré záruky a garance jsou neplatné v případě jakýchkoli problémů nebo poškození způsobených napájecím kabelem, který nedodala společnost iiyama.

Schválený výkon c větší nebo stejný jako H05VVF, 3G, 0,75 mm<sup>2</sup>.

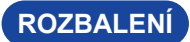

#### UPOZORNĚNÍ

Přemístění monitoru vyžaduje nejméně dvě osoby. V opačném případě může dojít k pádu a vážnému zranění.

# ZVLÁŠTNÍ POZNÁMKY K DOTYKOVÉMU PANELU

#### UPOZORNĚNÍ

Při použití předmětů s ostrými hranami, špičatých předmětů nebo kovových předmětů k aktivaci dotyku může dojít k trvalému poškození.

To by mohlo vést ke ztrátě platnosti zbývající záruky.

Doporučujeme použít plastový stylus (hrot ø3 mm nebo větší) nebo prst.

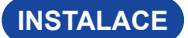

#### UPOZORNĚNÍ

- Postupujte podle návodu k obsluze pro vybraný typ držáku. Veškeré servisní práce svěřte kvalifikovanému servisnímu personálu.
- Přemístění monitoru vyžaduje nejméně dvě osoby.
- Před instalací se ujistěte, že je stěna dostatečně pevná, aby unesla potřebnou hmotnost displeje a držáku.

### [MONTÁŽ NA STĚNU]

#### UPOZORNĚNÍ

Pomocí čtyř šroubů M8 x 25 mm připevněte k monitoru montážní držák VESA. Ujistěte se, že jsou všechny šrouby řádně utaženy a zajištěny.

Při použití montáže na stěnu je třeba vzít v úvahu tloušťku montážní konzoly VESA. Předpokládá se, že tloušťka montážního držáku VESA je přibližně <2,5 mm.

Použití delšího šroubu může způsobit úraz elektrickým proudem nebo poškození, protože může dojít ke kontaktu s elektrickými částmi uvnitř monitoru.

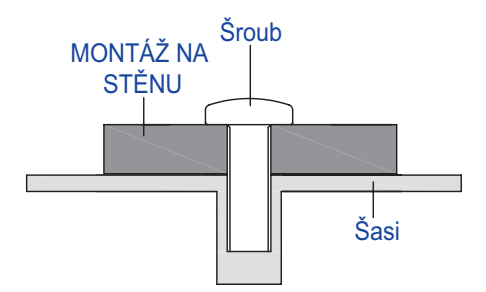

#### [POZNÁMKA K INSTALACI]

Dotyková sada tohoto monitoru je optické zařízení, které využívá zdroj infračerveného světla a citlivé senzory pro detekci dotyku.

Všimněte si, že dopadající světlo, které obsahuje velké množství infračerveného světla, může ovlivnit provoz a výkon dotykové obrazovky.

Abyste zajistili spolehlivý dotykový výkon, instalujte jej opatrně podle následujících pokynů.

Intenzivní světlo / Zrcadlové světlo / Rozostřený reflektor / Široce rozptýlené světlo / Přímé sluneční světlo z okna a/nebo skleněných dveří. / Neinstalujte dotykový monitor přímo pod zdroj světla.

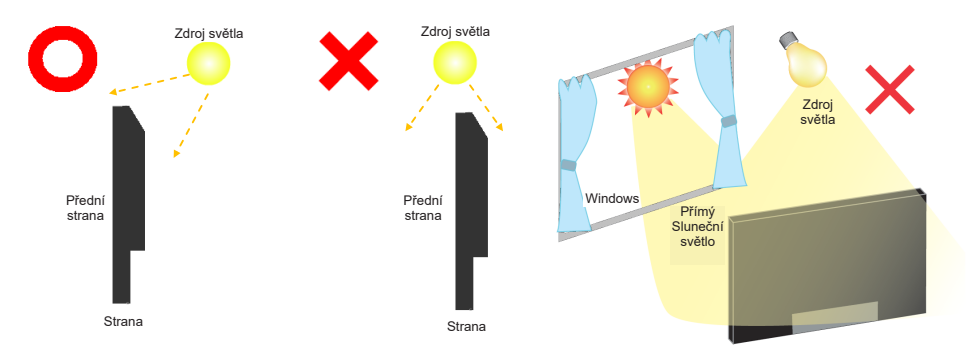

### [OTÁČENÍ OBRAZOVKY]

Je navržen tak, aby byl kompatibilní v režimu na šířku.

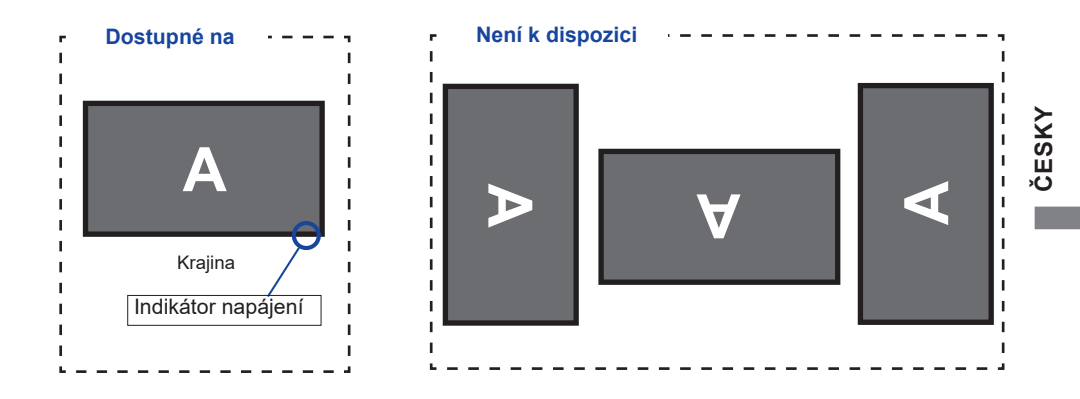

# OVLÁDACÍ PRVKY A KONEKTORY: MONITOR

<Přední strana>

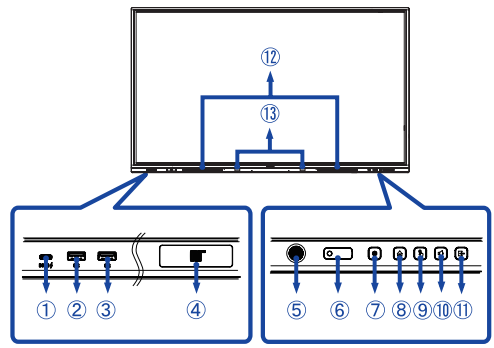

| 1      | USB-C 3.2<br>(Public)        | USB-C3.2 Gen 1:<br>5Gbps, 5V, 3A /<br>9V, 3A / 12V, 3A /<br>20V, 5A | <b>TE9813A:</b><br>USB-C3.2 Gen 1:<br>5Gbps, (5V, 3A /<br>9V, 1.67A)                                                                      | Konektor USB-C                                                                                                    |  |
|--------|------------------------------|---------------------------------------------------------------------|----------------------------------------------------------------------------------------------------|----------------------------------------------------------------------------------------------------|--|
| 2<br>3 | USB 3.2 (Public)             | USB3.2 Gen 1:<br>5Gbps,5V, 900mA                                    | Konektor USB                                                                                                    |                                                                                                    |  |
| 4      | NFC                          |                                                                     | Senzor NFC                                                                                                    |                                                                                                    |  |
| (5)    | PIR Sensor                   |                                                                     | Senzor PIR                                                                                                    |                                                                                                    |  |
| 6      | Remote/Light Sens            | or                                                                  | Senzor dálkového                                                                                                    | ovládání/světla                                                                                                    |  |
|        | Power Button 🕁               |                                                                     | Vypnutí napájení<br>Stisknutím a podržením tlačítka napájení na přední<br>straně po dobu 3-5 sekund.<br>Vypnutá obrazovka<br>Krátký tisk. |                                                                                                    |  |
|        |                              | White                                                               | Normální provoz                                                                                                    |                                                                                                    |  |
| Ī      | Power<br>Indicator           | Red                                                                 | Pohotovostní reži<br>Pokud kontrolka na<br>v úsporném režimu<br>stisknutím tlačítka<br>na dálkovém ovlad                                  | <b>m</b><br>apájení svítí červeně, je displej<br>I. Obrazovku znovu zapnete<br>napájení na přední straně nebo<br>ači. |  |
|        |                              | Red & White<br>Flashing slow                                        | Funkce vypnutí obr<br>znovu zapnete doty<br>libovolné tlačítko na                                                                         | razovky je aktivní. Obrazovku<br>ykem na obrazovku nebo na<br>a dálkovém ovladači.                                    |  |
|        |                              | Red & White<br>Flashing fast                                        | Přechod do pohoto<br>aktualizace systém                                                                                                   | vostního režimu nebo<br>u.                                                                                            |  |
| 8      | HOME *1                      |                                                                     | Tlačítko Domů / Nabídka zařízení                                                                                                    |                                                                                                    |  |
| 9      | ) TOUCH-FREEZ                |                                                                     | Dotykové tlačítko / Zakázat dotykové tlačítko                                                                                             |                                                                                                    |  |
| 10     | VOLUME *2                    |                                                                     | Tlačítko hlasitosti / ztlumení zvuku                                                                                                    |                                                                                                    |  |
| 1      | 1) INPUT                     |                                                                     | Vstupní tlačítko                                                                                                    |                                                                                                    |  |
| 12     | D SPEAKERS                   |                                                                     | Reproduktory                                                                                                    |                                                                                                    |  |
| 13     | 3 Hall Sensor * <sup>3</sup> |                                                                     | Hallův senzor                                                                                                    |                                                                                                    |  |

ČESKY

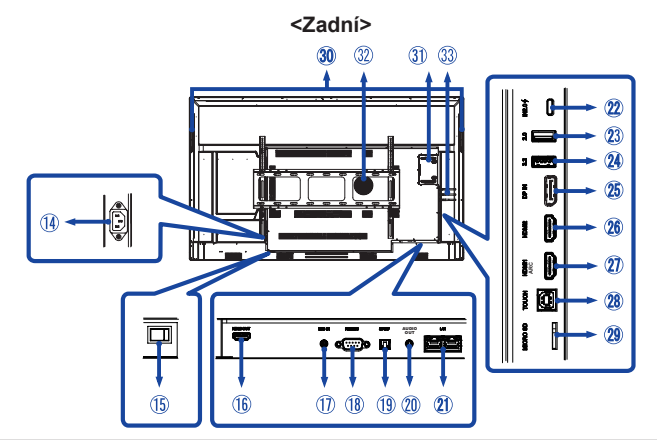

| 14       | AC IN                                        | AC-INLET                                                       | Konektor AC( $\sim$ : střídavý proud)<br>(AC-IN)                         |  |
|----------|----------------------------------------------|----------------------------------------------------------------|--------------------------------------------------------------------------|--|
| 15       | AC SWITCH   (ON) / (OFF)                     | MAIN POWER                                                     | Hlavní vypínač                                                           |  |
| 16       | HDMI OUT                                     | HDMI                                                           | Konektor HDMI                                                            |  |
| 1        | MIC IN                                       | Mini Jack                                                      | Konektor MIC                                                             |  |
| 18       | RS232C                                       | RS232C 9pin                                                    | Konektor RS232C                                                          |  |
| (19)     | SPDIF                                        | SPDIF                                                          | Konektor SPDIF                                                           |  |
| 20       | AUDIO OUT*4                                  | Mini Jack                                                      | Konektor Audio                                                           |  |
| 21)      | LAN                                          | RJ45                                                           | Konektor RJ45 (tento síťový port se<br>používá pouze pro systém Android) |  |
| 22       | USB-C 2.0 (Public)                           | USB2.0 480Mbps,<br>(5V, 3A / 9V, 3A / 12V,<br>3A / 20V, 3.25A) | Konektor USB-C                                                           |  |
| 23       | USB 2.0 (Public)                             | USB2.0<br>5V, 500mA                                            | Konektor USB                                                             |  |
| 24       | USB 3.2 (Android)                            | USB3.2 Gen 1:<br>5Gbps,5V, 900mA                               | Konektor USB                                                             |  |
| 25       | DP IN                                        | DispalyPort                                                    | Konektor DispalyPort                                                     |  |
| 26<br>27 | HDMI2 IN<br>HDMI1 IN (ARC)* <sup>5</sup>     | HDMI(A)                                                        | Konektor HDMI                                                            |  |
| 28)      | TOUCH                                        | USB-B                                                          | Dotykový konektor USB                                                    |  |
| 29       | MICRO SD MICRO SD                            |                                                                | Slot MICRO SD                                                            |  |
| 30       | HANDLES                                      |                                                                | Rukojeti                                                                 |  |
| 31       | Option PC module slot                        |                                                                | Slot pro volitelný modul PC                                              |  |
| 32       | SUBWOOFER                                    | Subwoofer                                                      |                                                                          |  |
| 33       | Antenna Connector (Antenna x 3 in Accessory) |                                                                | Konektor Anténní                                                         |  |

\*<sup>1</sup> Nabídka zařízení: Stiskněte a podržte tlačítko HOME po dobu 2 sekund.
\*<sup>2</sup> Ztlumení: Stiskněte a podržte tlačítko VOLUM po dobu 2 sekund.
\*<sup>3</sup> Není k dispozici ProLite TE5513A.
\*<sup>4</sup> Použití náhlavní soupravy s tímto portem není podporováno.
<sup>\*5</sup> Funkce HDMI ARC je k dispozici pouze tehdy, když povolíte CEC. Připojené zařízení (např. soundbar) musí mít/podporovat HDMI ARC.

# SOVLÁDACÍ PRVKY : DÁLKOVÝ OVLADAČ

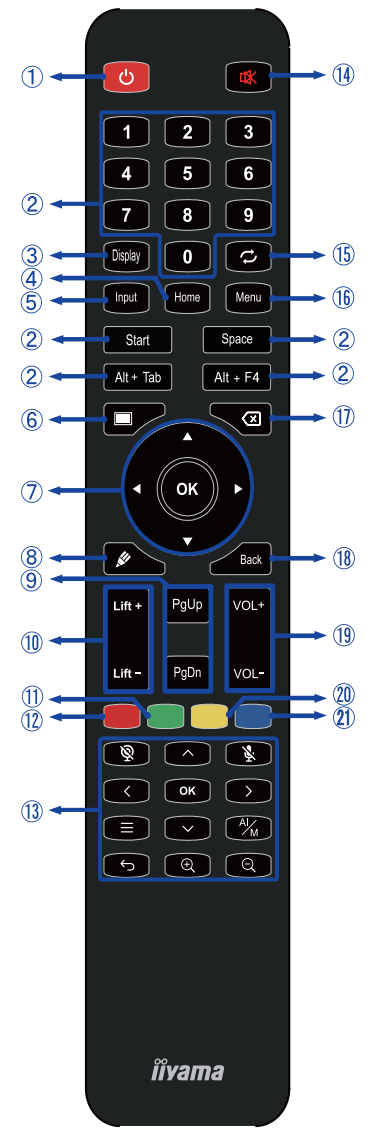

\*UC-CAM10PRO-1 a UC-CAM10PRO-MA1 vyrobené od března 2025 budou tuto funkci podporovat. Výrobky vyrobené před tímto datem budou vyžadovat aktualizaci firmwaru.

| 1    | Ċ                                                 | Zapněte a vypněte monitor.                                                                                                    |
|------|---------------------------------------------------|----------------------------------------------------------------------------------------------------|
| 2    | Number (1-9) /<br>Other /<br>Keyboard<br>function | Pod iiWare: číselný vstup 0-9<br>V systému Windows: v systému<br>Windows se zadávají číslice 0-9,<br>Start/Mezerník/ALT+Tab/ALT+F4 pro<br>funkci klávesnice                                                                                                    |
| 3    | Display                                           | Poskytněte informace o zdroji a rozlišení.                                                                                                    |
| 4    | Home                                              | Tlačítko na hlavní obrazovce systému.                                                                                                    |
| 5    | Input                                             | Vyberte zdroj.                                                                                                    |
| 6    | Screen Off                                        | Zapnutí a vypnutí podsvícení.                                                                                                    |
| Ī    | <b>A V &lt;</b>                                   | Procházení dílčích nabídek a<br>nastavení.<br>▲: Tlačítko nahoru<br>▼: Tlačítko dolů<br>◀: Levé tlačítko<br>▶: Pravé tlačítko                                                                                                    |
|      | ОК                                                | Potvrďte výběr nebo uložte změny.                                                                                                    |
| 8    | , str                                             | Rychle spust'te "Writing Software".                                                                                                    |
| 9    | PgUp / PgDn                                       | Při výběru Soubor: První / Poslední<br>Když internetový prohlížeč:<br>Posunout nahoru / Posunout dolů                                                                                                    |
| 10   | Lift + / Lift -                                   | Výtah + : Elektrický výtah Pohyb nahoru<br>Výtah - : Elektrický výtah Posun dolů                                                                                                    |
| 1    | Green                                             | Funkce zamykání a odemykání tlačítek.                                                                                                    |
| (12) | Red                                               | Zamknutí a odemknutí tlačítek a<br>funkce Touch.                                                                                                    |
| 13   | Webcam                                            | <ul> <li> <sup>®</sup>: Fotoaparát vypnutý, <sup>®</sup>: Mikrofon<br/>vypnutý,<br/>^ &lt;&gt; &amp; OK : Nastavení polohy<br/>filmu, ←: Návrat,<br/><sup>M</sup>: Automatické rámování / ruční,<br/><sup>@</sup> / G: Přiblížení / oddálení, ≕: OSD<br/>menu      </li> </ul> |
| 14   | ₿                                                 | Zapnutí nebo vypnutí funkce<br>ztlumení zvuku, když není zobrazena<br>nabídka Menu.                                                                                                    |
| (15) | \$                                                | U tohoto modelu není k dispozici.                                                                                                    |
| (16) | MENU                                              | Zobrazení nabídky "Zařízení"                                                                                                    |
| 1    | ×                                                 | Backspace                                                                                                    |
| 18   | Back                                              | Návrat do předchozí nabídky nebo<br>zavření nabídky OSD.                                                                                                    |
| (19) | VOL+ / VOL-                                       | VOL+: Zvýšení hlasitosti zvuku.<br>VOL-: Snižte hlasitost zvuku.                                                                                                    |
| 20   | Yellow                                            | Funkce uzamčení a odemčení<br>Dotyková obrazovka.                                                                                                    |
| 21)  | Blue                                              | Obrázek zmrazte.                                                                                                    |

# PŘÍPRAVA DÁLKOVÉHO OVLADAČE

Chcete-li dálkový ovladač používat, vložte do něj dvě suché baterie.

#### UPOZORNĚNÍ

- Nepoužívejte jiné baterie než ty, které jsou uvedeny v této příručce pro dálkové ovládání.
- Nevkládejte do dálkového ovladače staré a nové baterie společně.
- Ujistěte se, že svorky odpovídají údajům "+" a "-" v prostoru pro baterie.
- Vybité baterie ihned vyjměte, aby nedošlo k úniku kapaliny do prostoru pro baterie.
- Prasklé baterie nebo elektrolyt z těchto baterií mohou způsobit skvrny, požár nebo zranění.
- 1) Otevřete zadní kryt bateriové komponenty na zadní straně dálkového ovládání.

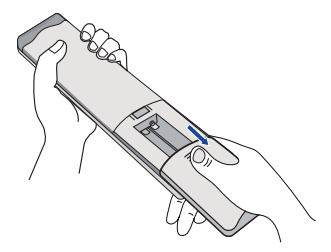

② Zarovnejte a vložte dvě baterie AAA podle jejich plusových a minusových portů (jak je uvedeno na dálkovém ovladači).

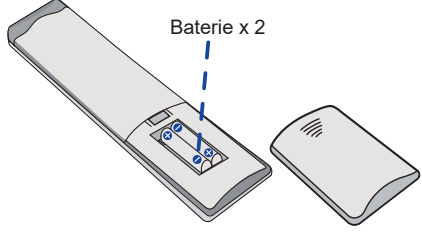

③ Po instalaci baterie zavřete zadní kryt součástí baterie a připevněte následující sponu ke spodní části.

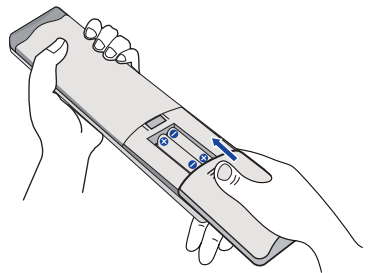

#### POZNÁMKA

- Při vyjímání baterií se řiďte výše uvedenými pokyny.
- Pokud dálkový ovladač v blízkosti monitoru nefunguje, vyměňte jej za nové baterie. Používejte suché baterie AAA. Při výměně baterií za nesprávný typ hrozí nebezpečí výbuchu.
- Dálkový ovladač ovládejte tak, že jej nasměrujete na snímač dálkového ovládání na monitoru.
- Dálkové ovládání jiných výrobců s tímto monitorem nefunguje. Používejte POUZE dodaný dálkový ovladač.
- Použité baterie je třeba podle městského předpisu zlikvidovat. (doporučení: při likvidaci použitých baterií se řiďte správnými pravidly podle předpisů vaší městské rady)
- Baterie nesmí být vystaveny nadměrnému teplu, například slunečnímu záření, ohni nebo podobně.
- Pokud dálkový ovladač nebudete delší dobu používat, vyjměte baterie.

# ZÁKLADNÍ PROVOZ

#### Zapnutí monitoru

Stisknutím tlačítka NAPÁJENÍna monitoru nebo na dálkovém ovladači se monitor zapne a indikátor napájení se změní na bílý. Monitor je vypnutý a indikátor napájení se změní na červený, když stisknete tlačítko NAPÁJENÍna monitoru nebo na dálkovém ovladači. Opětovným stisknutím tlačítka monitor zapnete.

#### POZNÁMKA

l při použití pohotovostního režimu nebo vypnutí vypínače bude monitor spotřebovávat malé množství elektrické energie. Vypněte vypínač nebo odpojte napájecí kabel od zdroje napájení vždy, když monitor nepoužíváte nebo v noci, abyste zabránili zbytečné spotřebě energie.

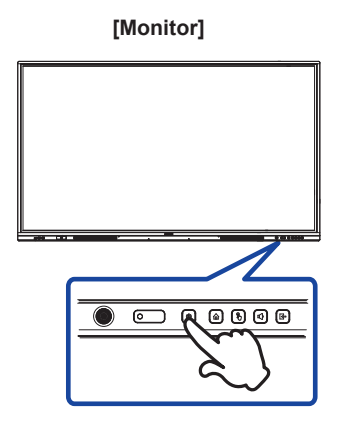

[Dálkové ovládání]

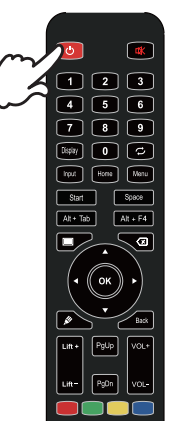

#### Zobrazení stránky nabídky zařízení

Po stisknutí tlačítka Menu na dálkovém ovladači se na obrazovce zobrazí stránka nabídky zařízení. Stránka nabídky zařízení zmizí po stisknutí tlačítka Zpět na dálkovém ovladači.

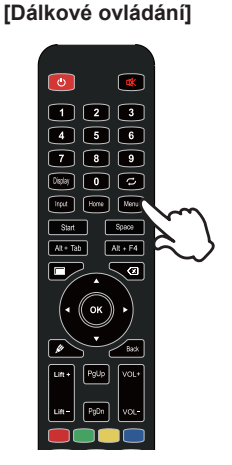

#### Přesunkurzoru ve svislém směru

Stisknutím tlačítka ▲ / ▼ na dálkovém ovladači vyberte nastavení, zatímco je na obrazovce zobrazena stránka nabídky.

#### [Dálkové ovládání]

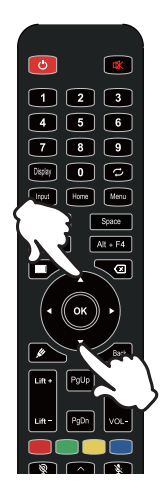

#### Přesunkurzoru ve vodorovném směru

Vyberte nabídku nebo nastavení nebo proveďte nastavení stisknutím tlačítka ◀ / ▶ na dálkovém ovladači, zatímco je na obrazovce zobrazena stránka nabídky.

#### [Dálkové ovládání]

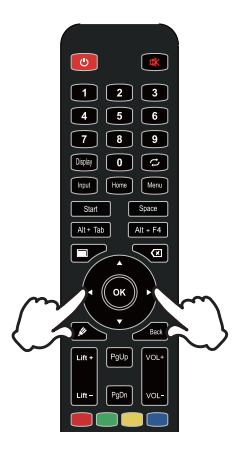

#### Nastavení hlasitosti zvuku

Stisknutím tlačítka VOL- / VOL+ na dálkovém ovladači upravíte hlasitost zvuku, když se na obrazovce nezobrazuje stránka nabídky.

#### [Dálkové ovládání]

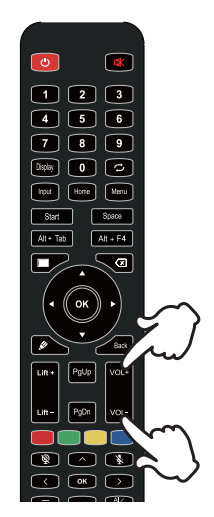

#### Přepínání vstupního signálu

Po stisknutí tlačítka Input na dálkovém ovladači se na obrazovce zobrazí nabídka nastavení vstupu.

# [Dálkové ovládání]

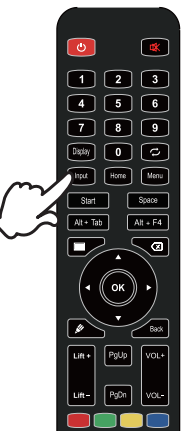

# PŘIPOJENÍ MONITORU

- ① Zkontrolujte, zda jsou počítač i monitor vypnuté.
- 2) Připojte počítač k monitoru pomocí signálního kabelu.
- ③ Připojte počítač k monitoru pomocí dotykového kabelu USB.
- ④ Připojte počítač k monitoru pomocí kabelu USB typu C, když si prohlížíte obrázky na monitoru prostřednictvím konektoru USB typu C nebo když používáte funkci rozbočovače USB monitoru.\*
- (5) Napájecí kabel nejprve připojte k monitoru a poté ke zdroji napájení.
- 6 Zapněte monitor(hlavní vypínač a tlačítko napájení) a počítač.
- \* Při nabíjení připojeného zařízení přes konektor USB typu C zkontrolujte, zda je zařízení vybaveno s konektorem USB typu C, který podporuje funkci nabíjení přes USB PD (=Power Delivery).
- Připojené zařízení lze nabíjet přes konektor USB typu C, i když je monitor v pohotovostním režimu .
- Napájení přes USB je až 100 W. Pokud připojené zařízení vyžaduje více než 100 W pro provoz nebo pro spuštění (když je baterie vybitá), použijte originální napájecí adaptér, který byl dodán se zařízením.
- Pokud používáte samostatně zakoupený kabel USB typu C, ujistěte se, že je kabel certifikován organizací USB-IF a že je plně vybaven funkcemi napájení a přenosu videa / zvuku / dat.
- Kabel USB C na A není součástí dodávky monitoru. Pokud použijete kabel USB C na A, mějte na paměti, že můžete přenášet pouze data.
- Kompatibilita se všemi připojenými zařízeními není zaručena kvůli různým uživatelským prostředím.

#### POZNÁMKA

- Ujistěte se, že instalace v budově má jistič 120/240 V, maximálně 20 A.
- Signálové kabely používané pro připojení počítače a monitoru se mohou lišit podle typu použitého počítače. Nesprávné připojení může způsobit vážné poškození monitoru i počítače. Kabel dodávaný s monitorem je určen pro standardní konektor. Pokud potřebujete speciální kabel, obraťte se na místního prodejce iiyama nebo regionální pobočku iiyama.
- Ujistěte se, že jste utáhli šrouby na obou koncích signálního kabelu.
- Dotyková funkce je připravena k použití přibližně 5 sekund po připojení kabelu USB a lze ji ovládat perem, prstem nebo jiným ukazovátkem.
- Zásuvné zařízení třídy I typu A musí být připojeno k ochrannému uzemnění.
- Zásuvka musí být instalována v blízkosti zařízení a musí být snadno přístupná.
- Nadměrný akustický tlak ze sluchátek může způsobit poškození sluchu.

### [ Příklad připojení ]

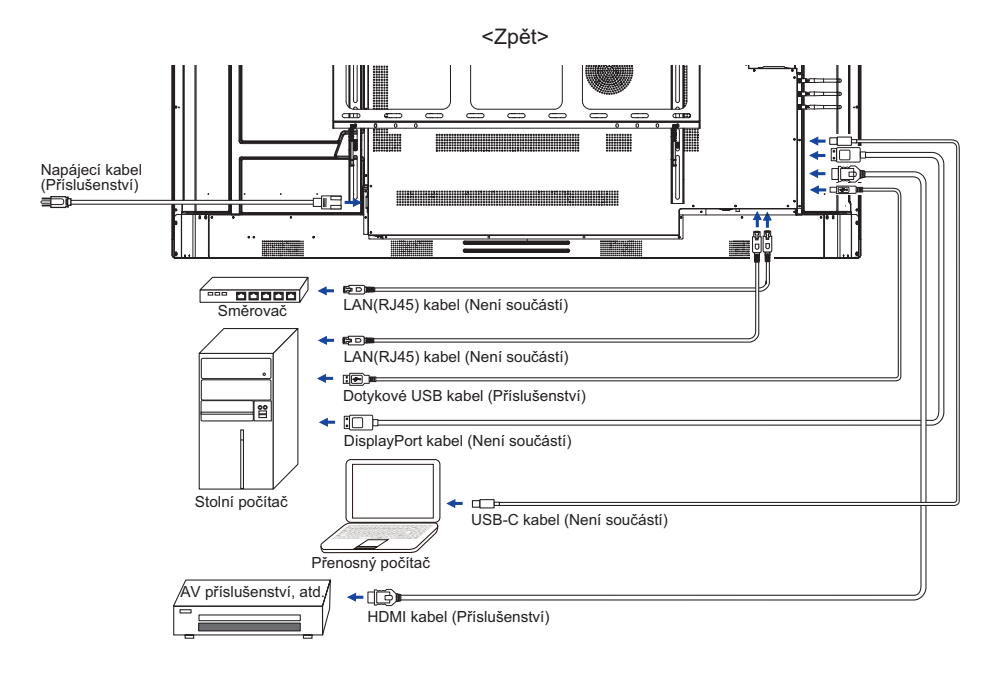

### [Příklad připojení s periferním zařízením]

# UPOZORNĚNÍ

Před připojením vypněte vypínač a odpojte monitor a periferní zařízení, abyste předešli úrazu elektrickým proudem nebo poškození.

#### POZNÁMKA

- Současně nahlédněte do uživatelské příručky periferních zařízení.
- Zkontrolujte, zda máte potřebné kabely.

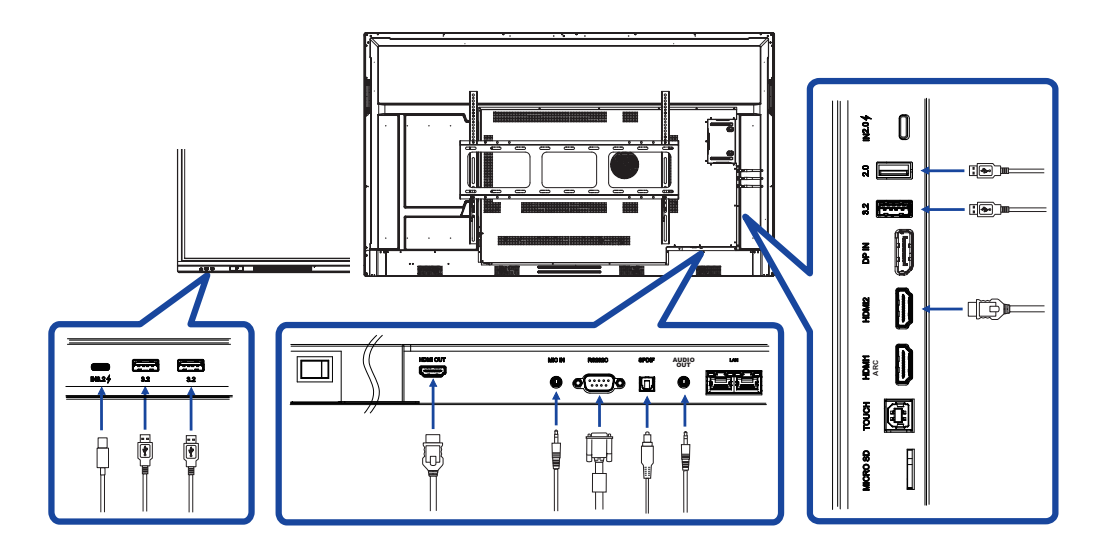

# NASTAVENÍ POČÍTAČE

- Časování signálu Změňte požadované časování signálu uvedené na straně 64: KOMPATIBILNÍ ČASOVÁNÍ.
- Postup zapnutí vypínače napájení
   Nejprve zapněte monitor a poté počítač.
- MULTI-TOUCH :

Tento monitor je v souladu s normou DDC2B standardu VESA. (Plug&play kompatibilní) Funkce MULTI-TOUCH funguje v systému Windows7/8/8.1/10/11 po připojení monitoru k počítači kompatibilnímu s DDC2B pomocí dodaného kabelu USB.

DOTYKOVÝ operační systém:

Microsoft Windows 2000 (64bitový a 32bitový) Microsoft Windows XP (64bitový a 32bitový) Microsoft Windows Vista (64bitový a 32bitový) Microsoft Windows 7 (64bitový a 32bitový) Microsoft Windows 8/8.1/10/11 (64bitový a 32bitový) Mac OS X V13.1 a vyšší HID pouze pro jeden dotyk Linux 3.0 a vyšší potřebují opravu pro multi-touch 3.5 a vyšší HID pro vícedotykové ovládání

Nepodporuje starší verze systému Windows.

|                                 | Windows<br><sup>7*5</sup> ,8/8 <sup>.1*6,10*6,7,8,11*6,7,8</sup> | Windows7*4 | Zobrazit | XP | 2000 | Mac OSX | Linux |
|---------------------------------|------------------------------------------------------------------|------------|----------|----|------|---------|-------|
| Výchozí <sup>myš*1</sup>        | 0                                                                | 0          | 0        | 0  | 0    | 0       | 0     |
| Dotykový <sup>digitizér*2</sup> | 0                                                                | 0          | 0        | ×  | ×    | ×       | ×     |
| Gesta systému Windows*3         | 0                                                                | ×          | ×        | ×  | ×    | ×       | ×     |

- \*1 Výchozí myš (kliknutí, přetažení, dvojklik a kliknutí pravým tlačítkem myši)
- \*<sup>2</sup> Dotykový digitizér (kliknutí, přetažení / výběr, dvojklik, kliknutí pravým tlačítkem myši, pohyb a vizuální zpětná vazba)
- \*3 Digitizér s vícedotykovými gesty systému Windows7/8/8.1/10
- \*4 Windows 7 verze Starter a Home Basic
- \*<sup>5</sup> Windows 7 verze Home Premium, Professional, Enterprise a Ultimate
- \*6 Windows 8/8.1/10/11 potřebují pro podporu vícedotykového ovládání jinou než OEM verzi
- \*7 Windows10/11 Home, Pro, Enterprise, Education, IoT Core

Není podporováno pro mobilní zařízení a mobilní podnik.

\*8 Windows10/11 - Touch nepodporuje "gesta touchpadu". Gesta touchpadu jsou určena pro touchpad na notebooku.

# OVLÁDÁNÍ MONITORU

Pro vytvoření nejlepšího obrazu byl váš LCD monitor iiyama z výroby přednastaven na SOUHLASNÉ ČASOVÁNÍ, které je uvedeno na straně 64. Obraz můžete také nastavit podle níže uvedeného ovládání tlačítek.

 Pomocí dotykového pera vyvoláte nabídku zdroje kliknutím na ikonu [] na postranním panelu obrazovky. Nebo stiskněte tlačítko Input na dálkovém ovladači. Nabídku zařízení můžete také vyvolat kliknutím na 🗐 na pracovní ploše.

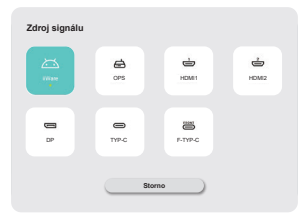

② Spusťte funkci On Screen Display. Existují další položky Menu, které lze přepínat pomocí tlačítek ▲ / ▼ na dálkovém ovladači nebo pomocí dotykového pera.

| Obecné     | Obecné              | x    |
|------------|---------------------|------|
| _          | Personalizace       | >    |
| E Zañzeni  | Zohmait             | >    |
| E Kanil    | Znik                | 30 > |
| Co Russian | Radiālni menu       | >    |
| <b>U</b>   | Boční panel nabidky |      |
| 🔝 Admin    | Interakce gesty     | >    |
|            | Záznamník obrazovky | >    |
|            | Režim anotace       |      |
| 0          |                     |      |

- ③ Vyberte položku nabídky nastavení, které chcete provést. Pomocí tlačítek ◀ / ▶ na dálkovém ovladači nebo dotykovým perem zvýrazněte požadovanou položku nastavení. Poté stiskněte tlačítko Enter na dálkovém ovladači.
- ④ Pomocí tlačítek ◀ / ▶ na dálkovém ovladači nebo pomocí dotykového pera proveďte příslušnou úpravu nebo nastavení.
- 5 Stisknutím tlačítka Zpět na dálkovém ovladači nebo kliknutím na prázdnou oblast mimo nabídku dotykovým perem nabídku ukončíte.

Například pro korekci Podsvícení, vyberte položku nabídky "Displej". Vyberte možnost "Podsvícení" pomocí tlačítka ▲ / ▼ Tlačítka na dálkovém ovladači nebo pomocí dotykového pera.

Použijte ◀ / ▶ Tlačítky na dálkovém ovladači nebo dotykovým perem můžete měnit nastavení podsvícení. Během této činnosti by se měl odpovídajícím způsobem měnit celkový jas displeje.

| Obecni   | Obecné / Zobrazit | ×           |
|----------|-------------------|-------------|
| Zalizani | csc •             | • •         |
| _        | Relim zobrazeni   | Variet •    |
| C Kanil  | Podeviceni        | 100         |
| 🗿 System | Saturation        | 0 22        |
|          | Hat C             | 50          |
| <b>N</b> | Ostrost           | <b>O</b> 50 |
|          | Teplota barev     | Reviewi •   |
| _        |                   |             |

Stiskněte tlačítko Zpět na dálkovém ovladači nebo klikněte dotykovým perem na prázdnou oblast mimo menu, tím se ukončí, všechny změny se uloží do paměti.

#### POZNÁMKA

- Tlačítko Zpět na dálkovém ovladači slouží k návratu k předchozí položce nabídky.
- Veškeré změny se automaticky uloží do paměti, jakmile zmizí obrazovka. Během používání Menu je třeba se vyvarovat vypínání napájení.
- Úpravy polohy a fáze obrazu se ukládají pro každé časování signálu. Kromě těchto úprav mají všechny ostatní úpravy pouze jedno nastavení, které platí pro všechna časování signálu.

Přímo \* K dispozici pouze pro dálkové ovládání.

#### • Funkce zmrazení:

Když se nezobrazuje nabídka Menu, stiskněte modré tlačítko. Opakováním postupně aktivujte/deaktivujte funkci.

#### • Funkce podsvícení:

Stiskněte tlačítko Vypnout obrazovku, když není zobrazena nabídka Menu. Opakováním postupně zapnete/vypnete funkci.

#### • Vstupní funkce:

Stiskněte vstupní tlačítko, když není zobrazena nabídka Menu.

# • Funkce svazku:

Pokud není zobrazena nabídka Menu, stiskněte tlačítka VOL+/VOL-.

#### Funkce ztlumení zvuku:

Stiskněte tlačítko 式, když není zobrazeno Menu. Opakováním postupně zapnete/vypnete funkci.

### [ZÁMEK REŽIMU]

#### Přední všechna tlačítka:

Stisknutím zeleného tlačítka, když není zobrazena nabídka Menu, se uzamknou/odemknou všechna přední tlačítka.

#### Dotyková funkce:

Když není zobrazena nabídka Menu, stiskněte žluté tlačítko nebo použijte přední dotyková tlačítka zmrazení

#### Přední tlačítko napájení a dotyková funkce

Stisknutím červeného tlačítka, když není zobrazeno Menu, se uzamknou/odemknou všechna přední tlačítka a funkce Touch.

| Zdroj signálu<br>Source of signal | Zdru        | j signálu<br>Cos isan<br>pos isan<br>pos |  |  |
|-----------------------------------|-------------|----------------------------------------------------------------------------------------------------|--|--|
| Položka úpravy                    | Problém / r | nožnost                                                                                                    |  |  |
|                                   | iiWare      | Vyberte vstup iiWare.                                                                                                    |  |  |
|                                   | OPS *2      | Vyberte vstup OPS.                                                                                                    |  |  |
|                                   | HDMI1       | Vyberte vstup HDMI1.                                                                                                    |  |  |
| Vstup *' Přímo<br>Input           | HDMI2       | Vyberte vstup HDMI2.                                                                                                    |  |  |
|                                   | DP          | Vyberte vstup DP.                                                                                                    |  |  |
|                                   | Тур С       | Vyberte vstup Type-C.                                                                                                    |  |  |
|                                   | F-Type-C    | Vyberte vstup F-Type-C.                                                                                                    |  |  |

\*1 Přepnutí vstupního signálu trvá několik sekund.

\*<sup>2</sup> K dispozici pouze při instalaci PC.

| Obecné<br>General                | <ul> <li>Owned</li> <li>Second</li> <li>Second</li> <li>Second</li> <li>Access</li> <li>B</li> </ul> | Obeoné<br>Peruritana<br>Jainus<br>Zuitus<br>Radiana man<br>Kalai panta dana man<br>Zumanik dana man<br>Radia mantas | x<br>3<br>3<br>3<br>3<br>3<br>3<br>3<br>3<br>3<br>3<br>3<br>3<br>3     |  |  |
|----------------------------------|----------------------------------------------------------------------------------------------------|----------------------------------------------------------------------------------------------------|------------------------------------------------------------------------|--|--|
| Položka úpravy                   | Problém / mož                                                                                        | nost                                                                                                    | Tlačítko pro stisknutí                                                 |  |  |
|                                  | Téma                                                                                                 | Systém ve výchozím nastavení poskytuje 2 sady témat (konferenční téma/vzdělávací téma).                             |                                                                        |  |  |
| Personalizace<br>Personalization | Tapety                                                                                               | Systém posky<br>uživatel může                                                                                       | tuje 2 tapety ve výchozím nastavení,<br>přidat tapety.                 |  |  |
|                                  | Automatická<br>smyčka                                                                                | zapněte autor<br>automaticky v                                                                                      | natickou smyčku, tapety se budou přepínat<br>intervalu 20 sekund.      |  |  |
|                                  | Podsvícení *                                                                                         | Příliš tmavé 🔶 Příliš jasný                                                                                         |                                                                        |  |  |
|                                  | Režim<br>zobrazení                                                                                   | Standardní                                                                                                    | Pro obecné prostředí Windows a výchozí<br>nastavení monitoru.          |  |  |
|                                  |                                                                                                    | Bright                                                                                                    | Zvětšit jas a živost.                                                  |  |  |
|                                  |                                                                                                    | Briilliant                                                                                                    | Snižte jas a změkčete.                                                 |  |  |
|                                  |                                                                                                    | Vlastní                                                                                                    | Zobrazí obraz na obrazovce nastavené<br>pomocí úprav nastavení obrazu. |  |  |
|                                  | Jas                                                                                                  | Příliš tmavé<br>Příliš lehké                                                                                        | <b>↔</b> <                                                             |  |  |
| Zobrazit                         | Kontrast                                                                                             | Příliš nudné<br>Příliš intenzivní                                                                                   | <b>€</b> ►<br><b>€</b> ▼                                               |  |  |
| Display                          | Saturace                                                                                             | Příliš slabé<br>Příliš silný                                                                                        | \$<br>\$                                                               |  |  |
|                                  | Hue                                                                                                  | Purpurový<br>Zelenkavý                                                                                              | \$<br>\$                                                               |  |  |
|                                  | Ostrost                                                                                              | Příliš měkké<br>Příliš ostrý                                                                                        | \$<br>\$                                                               |  |  |
|                                  | Teplota barev                                                                                        | Standardní                                                                                                    | Normální barva                                                         |  |  |
|                                  |                                                                                                    | Teplé                                                                                                    | Teplá barva                                                            |  |  |
|                                  |                                                                                                    | Cold                                                                                                    | Chladná barva                                                          |  |  |
|                                  | Režim ochrany<br>očí                                                                                 | Zapnutí nebo vypnutí režimu ochrany očí.                                                                            |                                                                        |  |  |
|                                  | Úspora energie                                                                                       | Zapnutí nebo vypnutí úspory energie.                                                                                |                                                                        |  |  |

 \* Pokud používáte monitor v tmavé místnosti a máte pocit, že je obrazovka příliš jasná, upravte podsvícení.

| Obecné<br>General      |                                                                | Obscné     Obscné       Zařtevi     Persoulizace       Zařtevi     Zdrezí       Katél     Zvát | x<br>2<br>3<br>8                                                              |  |
|------------------------|----------------------------------------------------------------|------------------------------------------------------------------------------------------------|-------------------------------------------------------------------------------|--|
|                        | c                                                              | System Radialni menu<br>Bočni panel nabi sky                                                   |                                                                               |  |
|                        |                                                                | Admin Interakce gesty                                                                          | >                                                                             |  |
|                        |                                                                | Záznamník obrazovky<br>Ražím arotace                                                           | 3                                                                             |  |
| Položka úpravy         | Problém / možr                                                 | nost                                                                                           | Tlačítko pro stisknutí                                                        |  |
|                        | Svazek Přímo                                                   | Příliš měkké<br>Příliš hlasitý                                                                 | €<br>•                                                                        |  |
|                        | Maximální<br>hlasitost                                         | Nastavení m<br>systému                                                                         | aximální výstupní hlasitosti 🔶 🔶 🗲                                            |  |
|                        | Ekvalizér                                                      | Obnovení ho                                                                                    | odnoty vyvážení hlasitosti.                                                   |  |
|                        | Bilance                                                        | Hlasitější lev<br>Hlasitější pra                                                               | ý reproduktor 🔶 🔶 🗸                                                           |  |
| Sound                  |                                                                | Standardní                                                                                     | Standardní kvalita zvuku.                                                     |  |
|                        | Režim zvuku                                                    | Kino                                                                                           | Kvalita zvuku vhodná pro kino                                                 |  |
|                        |                                                                | Třída                                                                                          | Kvalita zvuku vhodná pro učebnu.                                              |  |
|                        |                                                                | Vlastní                                                                                        | Vlastní kvalita zvuku.                                                        |  |
|                        | Basová kytara                                                  | Příliš slabé<br>Příliš silný                                                                   |                                                                               |  |
|                        | Treble                                                         | Příliš slabé<br>Příliš silný                                                                   |                                                                               |  |
| Radiální menu          | Je-li tato funkce j<br>rozhraní. Pokud j<br>(podrobnosti viz s | povolena, zobi<br>je vypnuta, ne<br>strana 41)                                                 | razí se radiální nabídka na libovolném<br>Ize radiální nabídku vyvolat gesty. |  |
| Radial menu            | Zavření nabídky<br>po neprovedení<br>žádné akce                | Po zapnutí můžete nastavit odpovídající dobu skládán<br>na 5 nebo 20 sekund.                   |                                                                               |  |
| Boční panel nabídky    | 0                                                              | Zapněte pos                                                                                    | tranní panel nabídek.                                                         |  |
| Side menu bar          |                                                                | Vypněte pos                                                                                    | tranní panel nabídek.                                                         |  |
|                        | Aktivace                                                       | eokuu je tato runkce povolena, muzete radialni habidku aktivovat pomocí                        |                                                                               |  |
| Interakce gesty        | radiální nabídky                                               | dlouhé stisknutí rozhraní IFPD pěti prsty.                                                     |                                                                               |  |
| Gesture                | Spánek                                                         | Pokud je tato                                                                                  | o funkce povolena, můžete obrazovku                                           |  |
| Interaction            | -                                                              | uzamknout pomocí dvakrát klepněte dvěma prsty.                                                 |                                                                               |  |
|                        | Vrátit se zpět                                                 | přejetím dvěma prsty doleva.                                                                   |                                                                               |  |
|                        | Rozlišení                                                      | Na výběr jso<br>1280*720 ne                                                                    | u dvě možnosti rozlišení,<br>bo 1920*1080.                                    |  |
| ∠aznamnik<br>obrazovky | Maximální čas                                                  | nejdelší doba<br>Krátká doba                                                                   | a nahrávání<br>nahrávání                                                      |  |
| Screen recorder        | Zdroj zvuku                                                    | Jako zdroj zv<br>nebo kombir                                                                   | vuku můžete nastavit zvuk média, mikrofonu<br>naci zvuku média a mikrofonu.   |  |
| Režim anotace          | Když je zapnutý i                                              | režim Anotace s perem, může se zobrazit rukopis, zatímco                                       |                                                                               |  |
| Annotation mode        | pomocí ruky lze o                                              | lze ovládat rozhraní.                                                                          |                                                                               |  |

| Zařízení<br>Device                                   | Concerned     Zaffendi     X       Concerned     Zaffendi     X       Concerned     Zaffendi     Zaffendi       Concerned     Temperation     X       Concerned     Concerned     Concerned       Concerned     Concerned     Concerned       Concerned     Concerned     Concerned       Concerned     Concerned     Concerned       Concerned     Concerned     Concerned       Concerned     Concerned     Concerned |  |  |  |
|------------------------------------------------------|----------------------------------------------------------------------------------------------------|--|--|--|
| Položka úpravy                                       | Problém / možnost Tlačítko pro stisknutí                                                                                                    |  |  |  |
| Mikrofon<br>Microphone                               | V mikrofonním zařízení připojeném k přístroji můžete vybrat mikrofon,<br>který chcete použít, a otestovat, zda je vstup mikrofonu v pořádku.                                                                                                    |  |  |  |
| Fotoaparát<br>Camera                                 | Můžete vybrat fotoaparát, který chcete použít, ze zařízení připojeného k počítači a zobrazit náhled fotoaparátu.                                                                                                    |  |  |  |
| NFC *<br>NFC                                         | Zapněte modul NFC zařízení. Po zapnutí lze přidávat nové karty         NFC.         Vypněte modul NFC zařízení.         Vypnutí ze strany NFC         Povoleno / zakázáno         Zavedení pomocí NFC         Probuzení pomocí NFC         Povoleno / zakázáno         Povolení dotvku pomocí NFC         Povolení dotvku pomocí NFC                                                                                    |  |  |  |
| CEC<br>CEC                                           | Po aktivaci se funkce realizuje prostřednictvím rozhraní HDMI a umožňuje ovládání a komunikaci mezi připojenými zařízeními. V současné době je podporována pouze jednosměrná funkce CEC.                                                                                                    |  |  |  |
| Snímač okolního<br>světla<br>Ambient light<br>sensor | Po zapnutí se jas podsvícení obrazovky automaticky přizpůsobí okolnímu světlu.                                                                                                    |  |  |  |
| Snímač snímání<br>stylusu<br>Stylus pickup<br>sensor | Pokud je tato funkce povolena, při detekci zvednutí pera se zobrazí tři<br>rychlé přístupy<br>zobrazí se tlačítka pro tabuli, anotaci a žádnou akci.                                                                                                    |  |  |  |
| Senzor pohybu<br>PIR<br>PIR motion sensor            | Pokud je tato funkce povolena, obrazovka se automaticky probudí, když se k zařízení někdo přiblíží.                                                                                                    |  |  |  |

\* Podpora čteček NFC ISO/IEC 14443 A, ISO/IEC 14443 B, ISO/IEC 15693, MIFARE 1K / 4K, MIFARE DESFire, Sony FeliCa (podle normy ISO/IEC 18092 (Ecma 340).)

| Kanál<br>Channel                                            |                                                            | Course     Kantal     x       Propresentationation     >       Total     >       Course     >       Sector     >                                                                                                    |  |  |
|-------------------------------------------------------------|------------------------------------------------------------|----------------------------------------------------------------------------------------------------|--|--|
| Položka úpravy                                              | Problém / mo                                               | žnost                                                                                                    |  |  |
| Přejmenování<br>vstupního kanálu<br>Rename input<br>channel | iiWare<br>OPS<br>HDMI1<br>HDMI2<br>DP<br>Typ C<br>F-Type-C | Uživatelé si mohou přizpůsobit názvy vstupních zdrojových<br>kanálů. Po přizpůsobení systém zobrazí nově definované<br>názvy zdrojů.                                                                                 |  |  |
|                                                             | Detekce<br>ztraceného<br>zdroje                            | Pokud je zjištěn výpadek zdroje signálu, stránka se<br>automaticky přepnout. Uživatelé si mohou přizpůsobit, na<br>kterou stránku mají přejít.                                                                       |  |  |
|                                                             | Automatické<br>přepínání<br>zdrojů                         | Když je systém spuštěn a je připojen nový zdroj signálu,<br>automaticky se přepne na zobrazení nového vstupu.<br>Nepodporuje typ C / F- Typ C                                                                        |  |  |
| Vstupní nastavení<br>Input settings                         | Automatické<br>probuzení                                   | Když je zařízení v pohotovostním režimu nebo v režimu<br>spánku, připojením zdroje signálu se zařízení automaticky<br>probudí.                                                                                       |  |  |
| Přímo                                                       | Zavedení<br>OPS se<br>systémem                             | Pokud je tato funkce povolena, zařízení se automaticky<br>zapne<br>když je modul OPS napájen.                                                                                                    |  |  |
|                                                             | Zapnutí<br>zdroje                                          | Nastavení výchozího vstupního kanálu, který se zobrazi<br>vždy, když se zobrazí<br>zařízení je zapnuté. Lze nastavit poslední použitý kanál<br>(paměťový kanál), iiWare, OPS, HDMI1, HDMI2, DP,<br>TYPE-C, F-TYPE-C. |  |  |

| Systém<br>System                 |                                              | Anna Systém * * Transmission * Transmission * Trans |
|----------------------------------|----------------------------------------------|----------------------------------------------------------------------------------------------------|
| Položka úpravy                   | Problém / možn                               | lost                                                                                                    |
|                                  | Stav zapnutí                                 | volitelné zapnutí, zapnutí v pohotovostním režimu, poslední zapnutí                                                                                                    |
|                                  | Vypnutí<br>obrazovky po<br>žádné operaci     | Pokud během zadané doby nedojde k žádné operaci,<br>zařízení se automaticky vypne.<br>(Nikdy / 15 minut / 30 minut / 60 minut / 90 minut / 120<br>minut)                                                                                                    |
|                                  | Pohotovostní<br>režim bez<br>provozu         | <ul> <li>Pokud během zadané doby nedojde k žádné operaci, systém automaticky přejde do pohotovostního režimu. (Nikdy / 30 minut / 60 minut / 90 minut / 120 minut / 240 minut)</li> <li>Pokud během zadané doby nedojde k žádnému vstupu signálu, systém automaticky přejde do pohotovostního režimu. (Nikdy 1 min / 3 min / 5 min / 10 min / 15 min / 30 min / 45 min / 60 min)</li> </ul>                                                                                                    |
| Stav napájení<br>Power status    | Pohotovostní<br>režim při absenci<br>signálu |                                                                                                    |
|                                  | Detekce teploty                              | Zapnutí nebo vypnutí detekce teploty.                                                                                                    |
|                                  | Ochrana proti<br>vysokým<br>teplotám         | Stroj se automaticky vypne, když<br>Teplota je příliš vysoká.                                                                                                    |
|                                  | Plánované<br>zapnutí/vypnutí                 | Plánované<br>zapnutíNastavte časový spínač zařízeníPlánované<br>vypnutíStrojový plán na dobu automatického<br>spuštění a vypnutí.                                                                                                    |
| Verze sestavení<br>Build version | Verze FW                                     |                                                                                                    |

| Admin<br>Admin                    |                                                                                                    | Course     Admin     X       Datas     Press     Press       Course     Press     Press       Course     Press     Press       Course     Press     Press       Course     Press     Press       Course     Press     Press       Course     Press     Press       Course     Press     Press       Course     Press     Press       Course     Press     Press |  |  |  |
|-----------------------------------|----------------------------------------------------------------------------------------------------|----------------------------------------------------------------------------------------------------|--|--|--|
| Položka úpravy                    | Problém / mo                                                                                                    | ožnost                                                                                                    |  |  |  |
| Zámek nabídky<br>Menu lock        | Správce může při prvním vstupu nastavit šestimístné heslo a po jeho<br>nastavení musí uživatelé pro další vstup na stránku správce zadat<br>příslušné heslo. |                                                                                                    |  |  |  |
|                                   | Oprávnění<br>USB                                                                                                    | Když je zapnutá, aplikace třetích stran nebudou mít přístup<br>k paměti USB.                                                                                                    |  |  |  |
| Zabezpečení                       | Povolení<br>kanálu                                                                                                    | Po zapnutí je pro vstup do systému vyžadováno heslo<br>kanál zdroje signálu                                                                                                    |  |  |  |
| systemu<br>System security        | Zámek                                                                                                    | Pokud je zapnuta, je pro vstup do aplikace vyžadováno                                                                                                    |  |  |  |
|                                   | aplikace                                                                                                    | heslo.                                                                                                    |  |  |  |
|                                   | Neznámé                                                                                                    | Když je zapnutá, umožní ostatním aplikacím instalovat                                                                                                    |  |  |  |
|                                   | zdroje                                                                                                    | aplikace třetích stran.                                                                                                    |  |  |  |
| Režim setkání<br>Meeting mode     | Když je zapnutý, není signál v pohotovostním režimu, pouze klidová<br>obrazovka, uživatelé se mohou dotknout obrazovky, aby probudili velkou<br>obrazovku.   |                                                                                                    |  |  |  |
| Sdílení obrazovky<br>Screen share | Můžete si vybrat, zda chcete používat iiShare nebo EsharePro                                                                                                 |                                                                                                    |  |  |  |
| Režim HDMI<br>HDMI Mode           | Uživatelé mohou přepnout režim HDMI na EDID1.4 nebo EDID2.0.                                                                                                 |                                                                                                    |  |  |  |
| WOL<br>WOL                        | Když je zaříze<br>odesláním pak<br>vypnuto.                                                                                                    | ení zapnuto, umožňuje uživatelům probudit zařízení<br>ketu Magic Packet prostřednictvím sítě LAN, když je zařízení                                                                                                    |  |  |  |

#### [Aplikace]

#### Nastavení

Do nabídky se dostanete kliknutím na 😑 na pracovní ploše a kliknutím na 💿 v levém rohu.

| •                                                                                                | 03:46<br>November, C                                                                                                    | 11                                                                                                    |                                                                                                    |
|--------------------------------------------------------------------------------------------------|----------------------------------------------------------------------------------------------------|----------------------------------------------------------------------------------------------------|----------------------------------------------------------------------------------------------------|
|                                                                                                  |                                                                                                    |                                                                                                    |                                                                                                    |
|                                                                                                  | <ul> <li>Obecné</li> <li>Zařízení</li> <li>Kanál</li> <li>Systém</li> <li>Admin</li> </ul>                                                                                                    | Zařízení<br>Mikrofon<br>Potosparát<br>NFC<br>CEC<br>Snímač okolního svět<br>Snímač snímání stytu<br>Senzor pohybu PIR | X<br>2dni (<br>)<br>)<br>Ma<br>Ma<br>Ma<br>Ma<br>Ma<br>Ma<br>Ma<br>Ma<br>Ma<br>Ma<br>Ma<br>Ma<br>Ma                                                                                                    |
| م<br>ج<br>ا<br>ا<br>ا<br>ا<br>ا<br>ا<br>ا<br>ا<br>ا<br>ا<br>ا<br>ا<br>ا<br>ا<br>ا<br>ا<br>ا<br>ا | Search Network & Internet With Instance Interneting and Internet Research ages Research ages Apps Notifications Notifications Notifications Notifications Notifications Notifications Notifications Notifications Display Dask theme, fort size, bright | astone<br>isturb                                                                                                    | Network & internet         Internet         To wink intervolute, disconnect ethemet         Internet         Internet |

#### 🔜 xxxxxx :

Při připojení modulu LAN nebo Option WiFi se na obrazovce zobrazí heslo pro připojení notebooku nebo chytrého telefonu k iiShare. (Automaticky vygenerované)

| Položka úpravy                             | Problém / možnost                                                                                  |                                                                                                    |                                                                                                    |  |
|--------------------------------------------|----------------------------------------------------------------------------------------------------|----------------------------------------------------------------------------------------------------|----------------------------------------------------------------------------------------------------|--|
|                                            |                                                                                                    | Ethernet                                                                                                    | Nastavte kabelovou síť.<br>Ethernet : Zapnuto / vypnuto, nastavení<br>místní sítě, IP adresa, výchozí brána,<br>síťová maska, DNS, proxy, MAC adresa                               |  |
|                                            |                                                                                                    | Wi-Fi *                                                                                                    | Nastavte funkci WiFi On / Off a párování se zařízením WiFi.                                                                                                    |  |
|                                            | Internet                                                                                           | Uložené<br>sítě                                                                                              | Uložte sítě wifi na tomto monitoru.                                                                                                    |  |
| Str o                                      |                                                                                                    | Předvolby<br>sítě                                                                                            | Automatické zapnutí Wi-Fi / Upozornění na<br>veřejné sítě / Instalace certifikátů / Wi-Fi<br>Direct                                                                                |  |
| internet<br>Network &                      |                                                                                                    | Používání<br>dat bez<br>operátora                                                                            | Spotřeba dat na monitoru, která neprobíhá prostřednictvím sítě operátora.                                                                                                    |  |
|                                            | Hotspot a<br>tethering                                                                             | Hotspot Wi-<br>Fi * <sup>1,2</sup>                                                                           | Nastavení funkce Hotspot a tethering .<br>Použijte hotspot Wi-Fi: Zapnuto/Vypnuto,<br>Název hotspotu, Zabezpečení, Heslo<br>hotspotu, Rozšíření kompatibility: Zapnuto/<br>Vypnuto |  |
|                                            | Spořič dat                                                                                         | Snižuje spotř<br>Použití spořid                                                                              | ebu dat na monitoru.<br>če dat : Zapnuto / Vypnuto, Neomezená data                                                                                                    |  |
|                                            | VPN                                                                                                | Nastavení sítě VPN.                                                                                          |                                                                                                    |  |
|                                            | Soukromý<br>systém DNS                                                                             | Vyberte možnost Private DNS Mode.<br>Vypnuto / Automaticky / Soukromý hostitelský název<br>poskytovatele DNS |                                                                                                    |  |
| Připojená zařízení<br>Connected<br>devices | Párování s více zařízeními nebo výběr z uložených párování.<br>Ostatní zařízení / Uložená zařízení |                                                                                                    |                                                                                                    |  |
|                                            | Předvolby<br>připojení                                                                             | Nastavení pře<br>Bluetooth / NF                                                                              | dvoleb pro různé možnosti připojení.<br>C / Cast / Android Beam / Tisk / Sdílení v blízkosti                                                                                       |  |
| Aplikace<br>Apps                           | Správa aplikací<br>Výchozí aplikac<br>speciálním aplil                                             | í<br>ce, Čas na obrazovce, Nepoužívané aplikace, Přístup ke<br>kacím                                         |                                                                                                    |  |
|                                            | Oznámení<br>aplikací                                                                               | Ovládání oznámení z jednotlivých aplikací.                                                                   |                                                                                                    |  |
|                                            | Historie<br>oznámení                                                                               | Zobrazení posledních oznámení a odložených oznámení.                                                         |                                                                                                    |  |
|                                            | Rozhovory                                                                                          | Zobrazení ko<br>upravených.                                                                                  | nverzací označených prioritou nebo                                                                                                    |  |
|                                            | Bubliny                                                                                            | Zobrazení ko<br>aplikacemi.                                                                                  | nverzací jako plovoucích ikon nad ostatními                                                                                                    |  |
| Oznámení                                   | Oznámení<br>zařízení a<br>aplikací                                                                 | Řízení, které aplikace a zařízení mohou číst oznámení.                                                       |                                                                                                    |  |
| Notifications                              | Oznámení na<br>uzamčené<br>obrazovce                                                               | Nastavení oznámení zobrazovaných na zamčené obrazovce monitoru.                                              |                                                                                                    |  |
|                                            |                                                                                                    | Zakázat / pov                                                                                                | /olit funkci přerušení.                                                                                                    |  |
|                                            | Nerušit                                                                                            |                                                                                                    | Nastavoní pozobrazování oznámoní                                                                                                    |  |
|                                            |                                                                                                    | Aplikace<br>Alarmy<br>a jiná<br>přerušení                                                                    | o lidech, aplikacích, budíku a dalších<br>rušivých prvcích.                                                                                                    |  |
|                                            |                                                                                                    | Rozvrhy                                                                                                    | Zakázat / povolit funkci přerušení během<br>režimu spánku a událostí.                                                                                                    |  |

| Položka úpravy                      | Problém / možnost                                                        |                                                                                                    | Tlačítko pro stisknutí                                                                                                    |  |
|-------------------------------------|--------------------------------------------------------------------------|----------------------------------------------------------------------------------------------------|----------------------------------------------------------------------------------------------------|--|
| Úložiště<br>Storage                 | Zobrazení a nastavení úložiště zařízení. Správce úložiště, Uvolnění míst |                                                                                                    |                                                                                                    |  |
|                                     | Objem médií                                                              | Příliš měkké 🔶 🔶 Příliš hlasitý                                                                                                    |                                                                                                    |  |
|                                     | Nerušit                                                                  | (Viz nastavení "Nerušit" v možnostech "Oznámení".)                                                                                                    |                                                                                                    |  |
|                                     | Živé titulky                                                             | Rozpozná řeč v zařízení a automaticky vygeneruje titulk<br>Jazyky, Skrýt vulgarismy, Zobrazit zvukové popisky, Živo<br>titulky v ovládání hlasitosti                                                                                                    |                                                                                                    |  |
|                                     |                                                                          | Přehrávač médií<br>Pin                                                                                                    | Zakázat / Povolit pro rychlé<br>obnovení přehrávání, protože<br>přehrávač médií zůstává přístupný<br>v nabídce Rychlá nastavení. |  |
| Zuuk o vibrooo                      | Média                                                                    | Zobrazení médií<br>na uzamčené<br>obrazovce                                                                                                    | Zakázat / povolit rychlé obnovení<br>přehrávání, přehrávač médií<br>zůstane otevřený na zamčené<br>obrazovce.                    |  |
| Zvuk a vibrace<br>Sound & vibration |                                                                          | Zobrazit mediální<br>doporučení                                                                                                    | Zakázat / povolit zobrazování<br>doporučení mediálního obsahu<br>na základě vašich zvyklostí a<br>preferencí.                    |  |
|                                     | Výchozí zvuk<br>oznámení                                                 | Vyberte zvuk, který se bude ve výchozím nastavení<br>přehrávat při oznámeních.                                                                                                    |                                                                                                    |  |
|                                     | Výchozí zvuk<br>alarmu                                                   | Vyberte zvuk, který bude ve výchozím nastavení<br>přehráván při budíku.                                                                                                    |                                                                                                    |  |
|                                     | Zvuk<br>uzamčení<br>obrazovky                                            | Zakázat / povolit zvuk, který se přehrává při zamknutí<br>obrazovky.                                                                                                    |                                                                                                    |  |
|                                     | Zvuky a<br>vibrace při<br>nabíjení                                       | Zakázat/povolit zvuky a vibrace při nabíjení zařízení.                                                                                                    |                                                                                                    |  |
|                                     | Zvuky klepnutí<br>a kliknutí                                             | Zakázat / povolit zvuky, které se přehrávají při dotyku obrazovky.                                                                                                    |                                                                                                    |  |
|                                     | Úroveň jasu                                                              | Příliš tmavé 🔶 🔶                                                                                                    |                                                                                                    |  |
|                                     | Zamykací<br>obrazovka                                                    | Nastavení informací nebo funkcí zobrazených na<br>zamykací obrazovce. Soukromí, Přidat uživatele ze<br>zamčené obrazovky, Přidat text na zamčenou obrazovku<br>Zobrazit peněženku, Zobrazit ovládací prvky zařízení,<br>Ovládání ze zamčeného zařízení Dvouřádkové bodiny. |                                                                                                    |  |
| Zobrazit<br>Display                 | Časový limit<br>obrazovky                                                | Nastavení doby trvání časového limitu obrazovky.<br>(15 sekund / 30 sekund / 1 minuta / 2 minuty / 5 minut /<br>10 minut / 30 minut / nikdy)                                                                                                    |                                                                                                    |  |
|                                     |                                                                          | Zakázat / povolit rež<br>displeje.                                                                                                    | žim tmavého motivu pro rozhraní                                                                                                  |  |
|                                     | Tmavé téma                                                               | Nastaví se, když je aktivován režim tmavého motivu.<br>(Žádné / Zapíná se v nastaveném čase / Zapíná se od<br>západu do východu slunce)                                                                                                    |                                                                                                    |  |
|                                     | Barvy                                                                    | NEUPLATŇUJE SE                                                                                                    |                                                                                                    |  |

| Položka úpravy               | Problém / možnost               |                                                                   |                                                                                                    |  |  |
|------------------------------|---------------------------------|-------------------------------------------------------------------|----------------------------------------------------------------------------------------------------|--|--|
|                              | Šetřič                          | Zakázat / povo<br>Hodiny / Barvy                                  | lit spořič obrazovky.<br>/ Krajina / Fotografie                                                                                                    |  |  |
|                              | obrazovky                       | Nastavení doby<br>(Nikdy / 15 min                                 | y trvání spořiče obrazovky.<br>/ 30 min / 60 min / 90 min)                                                                                                    |  |  |
| Zobrazit<br>Display          | Probuzení na<br>vstupním zdroji | Zakázat / povo                                                    | Zakázat / povolit                                                                                                    |  |  |
|                              | Probuzení při<br>dotyku         | Zakázat / povolit                                                 |                                                                                                    |  |  |
|                              | Časový limit<br>vypnutí         | Nastavte dobu trvání vypnutí.<br>(1 hodina / 12 hodin / 24 hodin) |                                                                                                    |  |  |
| Tapety                       | Fotografie                      | Zakázat / povo                                                    | lit používání fotoalba.                                                                                                    |  |  |
| Wallpaper                    | Tapety & styl                   | Zakázat / povo                                                    | lit používání tematických ikon.                                                                                                    |  |  |
|                              |                                 | Nastavte veliko                                                   | ost písma a zobrazení.                                                                                                    |  |  |
|                              |                                 | Tučný text                                                        | Zakázat / povolit tučný text.                                                                                                    |  |  |
|                              | Velikost<br>zobrazení a<br>text | Vysoce<br>kontrastní<br>text                                      | Zakázat / povolit text s vysokým<br>kontrastem.                                                                                                    |  |  |
|                              |                                 | Obnovení<br>nastavení                                             | Velikost displeje a nastavení textu se<br>obnoví na údaje přednastavené z výroby.                                                                                   |  |  |
|                              | Barva a pohyb                   | Inverze barev                                                     | Zakázat / Povolit (Inverze barev / Zkratka inverze barev.                                                                                                    |  |  |
|                              |                                 | Tmavé téma                                                        | (Viz nastavení "Tmavý motiv" v<br>možnostech "Zobrazení".)                                                                                                    |  |  |
|                              |                                 | Korekce<br>barev                                                  | Zakázať / povolit korekci barev.<br>Červeno-zelená / Červeno-zelená / Modro-<br>žlutá / Šedá škála<br>Zakázat / povolit "Zkratku pro korekci barev".                |  |  |
|                              |                                 | Odstranění<br>animací                                             | Snížení pohybu na obrazovce.                                                                                                    |  |  |
|                              |                                 | Velký<br>ukazatel myši                                            | Ukazatel myši bude výraznější.                                                                                                    |  |  |
| Přístupnost<br>Accessibility | Zvětšení                        | Zkratka pro<br>zvětšení                                           | Zakázat / povolit " Zkratku zvětšení ".                                                                                                    |  |  |
|                              |                                 | Typ zvětšení                                                      | Vyberte způsob zvětšení.<br>Zvětšení celé obrazovky / Zvětšení části<br>obrazovky / Přepínání mezi celou a<br>částečnou obrazovkou                                  |  |  |
|                              |                                 | Zvětšit psaní                                                     | Lupa sleduje text při psaní.                                                                                                    |  |  |
|                              | Přístup k<br>přepínači          | Zakázat / povoli<br>přední kamery                                 | t Ovládání zařízení pomocí přepínačů nebo                                                                                                    |  |  |
|                              | Ovládání<br>časování            | Zpoždění<br>při dotyku a<br>podržení                              | Nastavuje dobu, po kterou je klepnutí na<br>obrazovku rozpoznáno jako akce dotyk a<br>podržení. (Krátké / střední / dlouhé)                                         |  |  |
|                              |                                 | Čas pro<br>provedení<br>akce<br>(časový limit<br>zpřístupnění)    | Zvolte dobu zobrazení dočasných zpráv<br>vyzývajících k provedení akce.<br>(Výchozí / 10 sekund / 30 sekund / 1<br>minuta / 2 minuty)                               |  |  |
|                              |                                 | Automatické<br>kliknutí<br>(časování<br>prodlevy)                 | Nastavení automatického provedení akce,<br>pokud kurzor zůstane po zadanou dobu<br>nehybný. (Automatické kliknutí vypnuto /<br>krátké / střední / dlouhé / vlastní) |  |  |

| Položka úpravy                          | Problém / možnost                                        |                                                                                                    |                                                                                                    |  |
|-----------------------------------------|----------------------------------------------------------|----------------------------------------------------------------------------------------------------|----------------------------------------------------------------------------------------------------|--|
|                                         | Ovládací<br>prvky<br>systému                             | Navigace v<br>systému                                                                                        | Nastavení způsobu navigace v systému.<br>(Navigace gesty / Navigace pomocí 3<br>tlačítek / Tradiční navigace)             |  |
|                                         |                                                          | Použití živých<br>titulků                                                                                    | Zakázat / povolit živé titulky.                                                                                           |  |
|                                         | Živé titulky                                             | Nastavení                                                                                                    | Jazyky, Zakázat / Povolit (Skrýt vulgarismy<br>/ Zobrazit zvukové popisky / Živé titulky v<br>ovládání hlasitosti)        |  |
|                                         |                                                          | Předvolby<br>titulků                                                                                         | Zakázat / povolit titulek.                                                                                                |  |
|                                         | Předvolby<br>titulků                                     | Velikost a styl<br>titulků                                                                                   | Nastavení velikosti a stylu titulků.                                                                                      |  |
| DY/stowerst                             |                                                          | Další<br>možnosti                                                                                            | Nastavení jazyka titulků.                                                                                                 |  |
| Accessibility                           | Popis zvuku                                              | Zakázat / povolit zvukový popis.                                                                             |                                                                                                    |  |
| recooliding                             | Sluchadla                                                | Pro sluchadla,                                                                                               | kochleární implantáty.                                                                                                    |  |
|                                         | Nastavení                                                | Monofonní<br>zvuk                                                                                            | Zakázat / povolit monofonní zvuk.                                                                                         |  |
|                                         | zvuku                                                    | Vyvážení<br>zvuku                                                                                            | Nastavení vyvážení levého a pravého zvukového kanálu na zvukových zařízeních.                                             |  |
|                                         | Zkratky pro<br>přístupnost                               | Tlačítko<br>zpřístupnění                                                                                     | Rychlý přístup k funkcím přístupnosti.<br>Umístění / Velikost / Blednutí při<br>nepoužívání / Průhlednost při nepoužívání |  |
|                                         |                                                          | Zkratka ze<br>zamčené<br>obrazovky                                                                           | Zakázat / povolit zástupce pro přístup k<br>funkcím ze zamčené obrazovky.                                                 |  |
|                                         | Výstup<br>převodu<br>textu na řeč                        | Nastavte preferovaný motor, jazyk, rychlost a výšku řeči.                                                    |                                                                                                    |  |
|                                         | Správce<br>oprávnění                                     | Nastavení oprávnění aplikace.                                                                                |                                                                                                    |  |
|                                         | Přístrojová<br>deska pro<br>ochranu<br>osobních<br>údajů | Zkontrolujte nastavení ochrany osobních údajů a spravujte<br>předvolby ochrany osobních údajů.               |                                                                                                    |  |
|                                         | Reklamy                                                  | Správa personalizace reklam.<br>Obnovení reklamního ID, Odhlášení od personalizace<br>reklam. Reklamy Google |                                                                                                    |  |
| Zabezpečení<br>a ochrana                | Připojení ke<br>zdraví                                   | Správa přístup                                                                                               | u aplikací ke zdravotním údajům.                                                                                          |  |
| Security &<br>Privacy                   | Aktualizace<br>sdílení dat                               | Přehled aplikad                                                                                              | cí, které změnily způsob, jakým mohou sdílet<br>ploze                                                                     |  |
| , i i i i i i i i i i i i i i i i i i i | Přístupová<br>místnost                                   | Pro aplikace a                                                                                               | služby.                                                                                                    |  |
|                                         | Přístup k<br>mikrofonu                                   | U aplikací a slu<br>být údaje z mik                                                                          | užeb. pokud je toto nastavení vypnuté, mohou<br>krofonu sdíleny i při volání na tísňovou linku.                           |  |
|                                         | Zobrazit<br>přístup do<br>schránky                       | Zakázat / povo<br>textu, obrázkůr                                                                            | lit zobrazování zprávy při přístupu aplikací k<br>n nebo jinému obsahu, který jste zkopírovali.                           |  |
|                                         | Zobrazit<br>hesla                                        | Zakázat / povolit funkci hesla displeje.                                                                     |                                                                                                    |  |

| Položka úpravy                              | Problém / možnost                                                                                         |                                                                                                    |                                                                                                    |  |
|---------------------------------------------|----------------------------------------------------------------------------------------------------|----------------------------------------------------------------------------------------------------|----------------------------------------------------------------------------------------------------|--|
| Zabeznečení                                 | Přístup k poloze                                                                                          | Pro aplikace                                                                                                    | a služby.                                                                                                    |  |
| a ochrana<br>soukromí                       | Ovládací prvky<br>činnosti                                                                                | Zvolte aktivity<br>ukládat.                                                                                                    | / a informace, které povolíte Googlu                                                                               |  |
| Security &<br>Privacy                       | Více zabezpečení<br>a soukromí                                                                            | Automatické vyplňování, inteligentní zámek, aplikace<br>pro správu zařízení, šifrování a pověření, důvěryhodn<br>agenti, připínání aplikací a další. |                                                                                                    |  |
|                                             | Místo použití                                                                                             | Zakázat / pov                                                                                                    | volit služby určování polohy.                                                                                      |  |
| Umístění                                    | Oprávnění k<br>umístění aplikace                                                                          | Nastavení oprávnění k umístění aplikace.                                                                                                    |                                                                                                    |  |
| Location                                    | Lokalizační služby                                                                                        | Upozornění na zemětřesení, služba nouzové polohy,<br>sdílení polohy Google, skenování Wi-Fi, skenování<br>Bluetooth                                  |                                                                                                    |  |
|                                             | Nouzové informace                                                                                         | Nastavení os<br>nouzových si<br>léky, adresa,                                                                                                    | obních zdravotních údajů pro prevenci<br>tuací. Jméno, krevní skupina, alergie,<br>lékařské poznámky, dárce orgánů |  |
|                                             | Nouzové volání<br>SOS                                                                                     | Nastavte nou<br>tísňového vo                                                                                                    | zové volání SOS pro rychlé spuštění<br>lání nebo signálu o pomoc.                                                  |  |
|                                             | Služba nouzové<br>lokalizace                                                                              | Zakázat / pov<br>ze zařízení.                                                                                                    | volit přístup záchranných služeb k poloze                                                                          |  |
|                                             | Upozornění na<br>zemětřesení                                                                              | Zakázat / povolit příjem oznámení o zemětřesení.                                                                                                    |                                                                                                    |  |
|                                             | Upozornění na<br>neznámé sledovací<br>zařízení                                                            | Zakázat / povolit upozornění, pokud je zjištěno, že s<br>vámi cestuje neznámý sledovací zařízení.                                                    |                                                                                                    |  |
| Bezpecnost a<br>pohotovost<br>Safety &      | Bezdrátová tísňová<br>upozornění                                                                          | Zakázat / povolit příjem kritických tísňových upozornění.                                                                                            |                                                                                                    |  |
| emergency                                   |                                                                                                    | Extrémní<br>hrozby                                                                                                    | Přijímejte pouzová upozornění na                                                                                   |  |
|                                             |                                                                                                    | Závažné<br>hrozby                                                                                                    | extrémní hrozby a vážné hrozby.                                                                                    |  |
|                                             |                                                                                                    | Upozornění<br>AMBER                                                                                                    | Přijímejte tísňová upozornění na<br>pohřešované děti.                                                              |  |
|                                             |                                                                                                    | Testovací<br>upozornění                                                                                                    | Přijímání testů nosiče a měsíčních<br>testů ze systému bezpečnostního<br>varování.                                 |  |
|                                             |                                                                                                    | Historie<br>tísňových<br>výstrah                                                                                                    | Zobrazení protokolu nebo záznamu<br>dříve přijatých tísňových upozornění.                                          |  |
|                                             |                                                                                                    | Upozornění                                                                                                    | Nastavení připomenutí pro tísňová<br>upozornění. (Jednou / Každé 2 minuty /<br>Každých 15 minut / Nikdy)           |  |
| Hesla a účtv                                | Nastavení účtů a hes                                                                                      | sel.                                                                                                    |                                                                                                    |  |
| Passwords & accounts                        | Automatická<br>synchronizace dat<br>aplikací Zakázat / povolit automatickou synchronizaci da<br>aplikace. |                                                                                                    | volit automatickou synchronizaci dat                                                                               |  |
| Digitální poboda                            | Zobrazení denního p                                                                                       | řehledu použí                                                                                                    | vání zařízení a četnosti aktivit aplikací.                                                                         |  |
| a rodičovská                                | Omezení aplikace                                                                                          | Nastavení ča                                                                                                    | sových limitů pro aplikace.                                                                                        |  |
| kontrola<br>Digital Wellbeing<br>& parental | Režim před spaním<br>Režim ostření                                                                        | Přizpůsobte r<br>soustředění.                                                                                                    | nastavení režimu spánku a režimu                                                                                   |  |
| controls                                    | Správa oznámení                                                                                           | Přizpůsobte s                                                                                                    | si oznámení a ovládejte přerušení.                                                                                 |  |

| Položka úpravy                              | Problém / možnost                                                                                                    |                                                                                                    |                                                                                                    |  |  |
|---------------------------------------------|----------------------------------------------------------------------------------------------------|----------------------------------------------------------------------------------------------------|----------------------------------------------------------------------------------------------------|--|--|
|                                             | Nerušit                                                                                                    |                                                                                                    |                                                                                                    |  |  |
| Digitální pohoda<br>a rodičovská            | Hlavy vzhůru                                                                                                    | Dřiznůcoht                                                                                                    | si oznámoní a ovládoito přoručoní                                                                                                    |  |  |
|                                             | Zobrazení ikony v                                                                                                    |                                                                                                    |                                                                                                    |  |  |
| kontrola                                    | seznamu aplikací                                                                                                    |                                                                                                    |                                                                                                    |  |  |
| Digital Wellbeing<br>& parental controls    | Rodičovská                                                                                                    | Přidejte omezení obsahu a nastavte další limity,<br>abyste dítěti pomohli vyvážit čas strávený u                                                                                                    |                                                                                                    |  |  |
|                                             | Kontrola                                                                                                    | obrazovky.                                                                                                    |                                                                                                    |  |  |
| Google<br>Google                            | Přístup k nastavení souvisejícímu se službami Google.<br>Ads, Autofill, Zálohování, Zařízení a sdílení, Vyhledání mého zařízení,<br>Rodičovská kontrola, Přizpůsobení pomocí sdílených dat, Nastavení a<br>obnovení. Nastavení aplikací Google |                                                                                                    |                                                                                                    |  |  |
|                                             | Jazyky                                                                                                    | Nastavení j<br>zadávání.                                                                                                    | azyka zobrazení, klávesnice a způsobu                                                                                                    |  |  |
|                                             | Klávesnice                                                                                                    | Jazyk: Cata<br>/ English / E<br>/ Lietuvių /<br>Polski / Sud                                                                                                    | là / Čeština / Dansk / Deutsch / Eesti<br>Español / Français / Italiano / Latviešu<br>Magyar / Nederlands / Norsk Bokmål /<br>omi / Svenska / Русский / Українська |  |  |
|                                             |                                                                                                    | Režim<br>navigace                                                                                                    | Nastavení způsobu navigace v systému.<br>(Navigace gesty / Navigace pomocí 3<br>tlačítek / Tradiční navigace)                                                      |  |  |
| Systém<br>System                            | Gesta                                                                                                    | Stiskněte<br>a podržte<br>tlačítko<br>napájení                                                                                                    | Zakázat / povolit funkci pro aktivaci<br>asistenta.                                                                                                    |  |  |
|                                             | Datum a čas                                                                                                    | Nastavení data a času.<br>Datum, Čas, Použít umístění pro nastavení<br>časového pásma, Časové pásmo, Použít výchozí<br>místní nastavení, Použít 24hodinový formát, Formát<br>data                                                                   |                                                                                                    |  |  |
|                                             | Záloha                                                                                                    | Zálohujte data pomocí služby Google one.                                                                                                    |                                                                                                    |  |  |
|                                             | Aktualizace                                                                                                    | Zkontrolujte                                                                                                    | e a aktualizujte na nejnovější verzi                                                                                                    |  |  |
|                                             | systému                                                                                                    | systému Fi                                                                                                    | mWare.                                                                                                    |  |  |
|                                             | Možnosti resetování                                                                                                    | Obnovení V<br>Obnovení p<br>(obnovení t                                                                                                    | Vi-Fi, mobilního připojení a Bluetooth,<br>ředvoleb aplikací, Vymazání všech dat<br>ovárního nastavení)                                                            |  |  |
| O zařízení<br>About device                  | Hlavní informace v se<br>Wi-Fi zařízení / Adres<br>Automatické vyhledáv<br>aktualizovaného souk                                                                                                    | nace v sekci O nás: Adresa IP / Adresa Wi-Fi MAC / Adresa<br>ní / Adresa Bluetooth / Čas spuštění / Číslo sestavení<br>vyhledávání aktualizací .zip z USB nebo SD karty. Po výběr<br>ného souboru .zip se monitor restartuje a spustí se aktualizac |                                                                                                    |  |  |
|                                             | Automatické zapnutí                                                                                                    | Zakázat/pa                                                                                                    | volitfunkcioutomotického zopputí/wypputí                                                                                                    |  |  |
|                                             | Automatické vypnutí                                                                                                    | <u></u>                                                                                                    |                                                                                                    |  |  |
|                                             | Žádný signál pro<br>systém Android                                                                                                    | Povolte fun                                                                                                    | kci No signal signal to Android.                                                                                                    |  |  |
| Rozšířená<br>nastavení<br>Advanced settings | Žádný signál v<br>pohotovostním<br>režimu Timeout                                                                                                    | Po 5 minuta                                                                                                    | ách bez videosignálu.                                                                                                    |  |  |
|                                             | Časový limit pro<br>vypnutí obrazovky<br>bez signálu                                                                                                    | Zakázat / p                                                                                                    | ovolitfunkciNo signal screenoff Timeout .                                                                                                    |  |  |
|                                             | Oprávnění USB                                                                                                    | Účinné pou                                                                                                    | ze v systému Android                                                                                                    |  |  |

\* Po zapnutí sítě Ethernet se vypne připojení WiFi.

Zobrazí se navigační panel nástrojů

Navigační panel nástrojů může být zobrazen na levé nebo pravé straně obrazovky.

- 5 : Zpět
- G: Home
- 🗇 : Back Stage

Vyčistit vše : Odstranění všech rozpracovaných aplikací

#### - Aplikace -

Na navigačním panelu můžete přizpůsobit až 7 aplikací z nabídky "Všechny aplikace" (ikonu aplikace přetáhněte myší)

- 🖸 : Tabule
- : Správce souborů
- 🧿 : Prohlížeč
- : Všechny aplikace (Clean, Browser, Browser, iiyama Account, Cloud Drive, EShare Pro, Finder, iiyama Class, iiyama DMS, iiyama Share, iMirror, Keeper, Note, Palette, Settings, Viualizer, WPS Office)

#### - Postranní panel -

Pomocí postranního panelu lze rychle provádět různé operace. Jak otevřít: kliknutím na tlačítka průsvitného panelu na levé a pravé straně postranní panel rozbalíte a kliknutím na prázdnou oblast postranní panel zavřete. Mezi funkce postranního panelu patří např: Zpět, Domů, Multitasking, Anotace, Zdroj signálu, Ovládací panel, Nabídka zařízení.

- 🖉 : Anotace
- 📵 : Zdroj signálu
- 🕒 : Panel Contorl

Nahoře: Můžete rychle ovládat funkce Wi-Fi, hotspot a Bluetooth a kliknutím na pravý dolní roh vstoupit na příslušnou stránku v nastavení.

Prostřední: můžete zapnout nebo vypnout několik nástrojů zkratek.

- Síť Ethernet: Klepněte na zapnutí/vypnutí kabelové sítě.
- 🖾 : Snímek obrazovky: Po otevření se postranní panel automaticky skryje.
- ③ : Chytrá ochrana očí: Kliknutím na tlačítko zapnout/vypnout se sníží modré světlo obrazovky po otevření, aby se snížilo poškození očí.
- Automatické podsvícení: klikněte na otevřít/zavřít, po otevření se jas obrazovky sníží o 30 %, když se dotknete, a jas se obnoví po 5 s bez dotyku, aby se snížil jas oslnění během provozu nebo psaní.
- ECO: Klikněte na tlačítko otevřít/zavřít, po otevření se jas obrazovky nastaví na 25 a vypněte automatické nastavení jasu, pokud jas nastavíte ručně nebo otevřete automatické nastavení, režim úspory energie se automaticky vypne.
- Dotykový zámek: Po otevření je dotyk obrazovky uzamčen a událost dotyku nereaguje na. Logo zámku se zobrazí v levém horním rohu rozhraní a způsob odstranění zámku je následující:
  - (1) Pomocí kombinace kláves dálkového ovládání stiskněte postupně V-,V-,V+,V+
  - (2) Použití souborů
  - a. Vytvořte nový textový dokument
  - b. Vstup U2FsdGVkX18v36IHH2OloQYdlbG + Y18YkDs9R1ACvSE =
  - c. Pojmenujte soubor usb\_child\_key

- d. Odstraňte příponu souboru.txt
- e. Znaky souboru jsou UTF-8
- f. Po uložení a v kořenovém adresáři disku U
- g. V režimu dotykového zámku vložte klíč USB a odemkněte jej
- Cámek obrazovky: Na stránce System Settings (Nastavení systému) můžete upravit režim odemykání zamčené obrazovky.
- 😡 : Pouze zvuk: Klikněte a obrazovka zhasne, pouze zvukový výstup zůstane zachován.
- ( Podsvícení je vypnuté: (Dvakrát klikněte dvěma prsty na obrazovku, abyste zapnuli nebo vypnuli spouštěč.)
- ➡ : Vypněte OPS: Klepnutím na tlačítko OPS vypnete.
- (): Vypnutí napájení: Klepnutím na tlačítko vypnete stroj.
- ③ : Restartujte: Klepnutím na tlačítko restartujete počítač.
- ※ : Zmrazení: Klikněte na obrazovku, která má být opravena.
- : Obrazovka dolů: Kliknutím posunete obrazovku o třetinu dolů (Třemi prsty na horní části obrazovky spustíte zapnutí nebo vypnutí)
- 😸 : Spotlight: Klepnutím na tlačítko otevřete reflektor.

Dole: Dlouhým stisknutím aplikace s "ikonou více oken" můžete otevřít aplikaci ve formě volného okna.

- E) : Menu zařízení: Podrobné informace o ovládání naleznete na straně 25.
- 战 : Rozpoznávání obrazovky Al

Díky rozpoznávání obrazovky pomocí umělé inteligence splňuje potřebu uživatele vyhledat jakýkoli prvek

v rámci libovolné scény nebo rozhraní. Na obrázku níže je příklad aplikace prohlížeče:

 Pokud při procházení určitého typu informací chceme dále vyhledávat obrázky nebo text v něm, můžeme kliknout na postranní panel a poté kliknout na tlačítko rozpoznávání obrazovky Al ve spodní části. V této chvíli můžete vstoupit do režimu výběru kruhu a kliknutím na levý dolní roh zobrazit návod k obsluze.

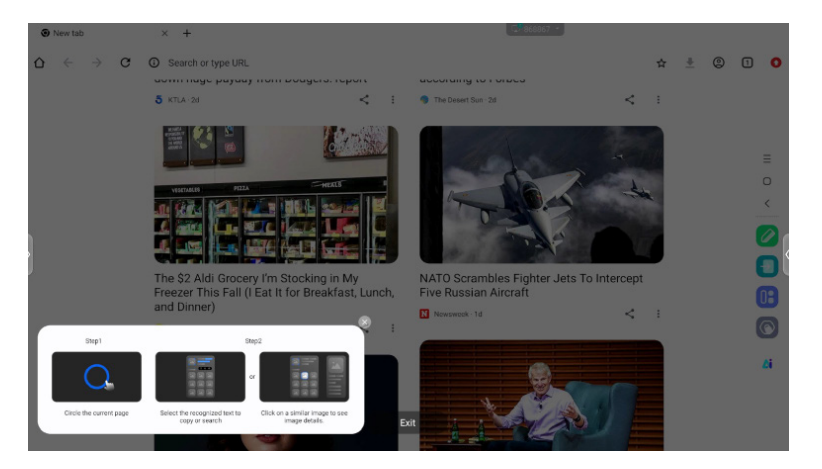

 Zakroužkujte obsah, který chcete vyhledat, a po zvednutí ruky obsah prostřednictvím funkce obrazovky Al extrahujte příslušný text a obrázky zobrazené ve vyskakovacím okně.

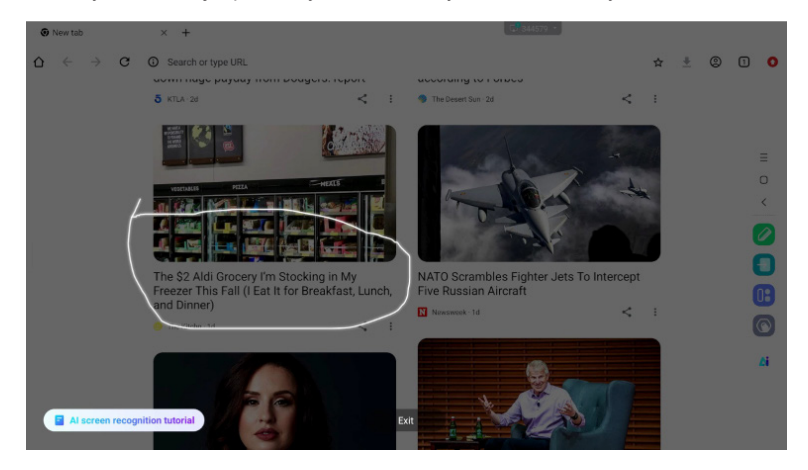

 Můžete vybrat text a poté jej v prohlížeči vyhledat nebo zkopírovat, nebo kliknout na obrázek a poté si vpravo v prohlížeči zobrazit podrobnosti o obrázku.

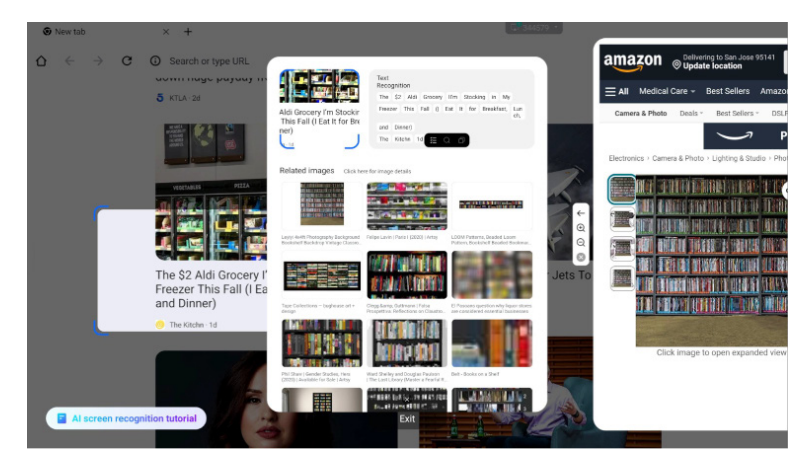

#### Radiální menu

Radiální nabídka poskytuje uživateli rychlý způsob ovládání a uživatel může otevřít aplikaci ve formě volného okna prostřednictvím radiální nabídky, základní ovládání je následující:

- Dlouhým stisknutím pěti prstů v libovolném rozhraní vyvoláte radiální nabídku.
- · Klepnutím na kruh uprostřed rozbalíte nebo stáhnete radiální nabídku.
- · Přetažením kruhu uprostřed přesunete polohu radiální nabídky.
- Radiální menu Složený stav

je to barevná plovoucí koule, kterou lze zakrýt v horní části stránky aplikace a která může přetáhnout a umístit kamkoli na stránku.

Rozšířený stav radiální nabídky:

Klepnutím na "plus" nebo dlouhým stisknutím libovolné aplikace vstoupíte do režimu úprav, zobrazí se nabídka aplikace. Uživatelé mohou v nabídce aplikací přímo vybrat často používané aplikace a umístit je do radiální nabídky.

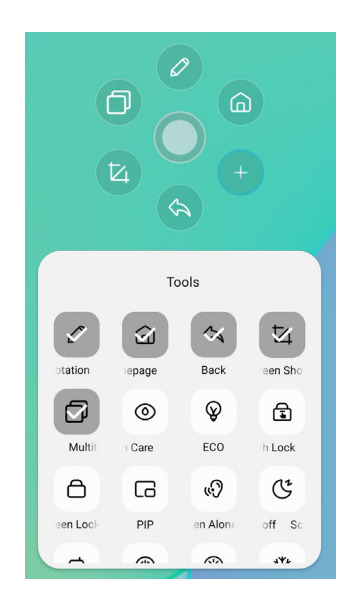

- Zkratka\*
- Aplikace -

Přetažením ikony aplikace ze seznamu "Všechny aplikace" vytvoříte na obrazovce ikonu zástupce.

- Soubor / složka -

Přetažením souboru nebo složky z Finderu vytvoříte na obrazovce ikonu zástupce.

- Webové stránky -

Zástupce vytvoříte otevřením požadované webové stránky a kliknutím na možnost "Odeslat rychlý odkaz na Desktop" v nabídce nastavení.

- Přesun -

Přesouvejte dlouhým stisknutím ikony a přetažením.

- Odstranit -

Odeberte ji dlouhým stisknutím ikony a kliknutím na možnost Odebrat z nabídky.

\* K dispozici po přihlášení do účtu iiyama.

#### <Jak používat Votekit>

- 1 Klepnutím na ikonu aplikace 2 získáte přístup k aplikaci.
- ② Zobrazí se stránka Nastavení tématu a možností hlasování a kliknutím na vstupní pole vyvoláte zadávání z klávesnice.
- ③ Kliknutím na tlačítko "Resetovat" vymažete možnosti a motivy; kliknutím na tlačítko Další nastavíte jeden/více výběrů, požadavky na anonymní/skutečné jméno
- ④ Kliknutím na tlačítko "Start voting" zobrazíte QR kód pro hlasování. Účastníci mohou hlasovat naskenováním kódu a výsledky hlasování se obnovují v reálném čase
- ⑤ Hlasování ukončíte kliknutím na tlačítko "Ukončit hlasování", QR kód vyplní funkci a stránka s hlasováním se zavře; zobrazí se výsledky statistik hlasování.
- ⑥ Kliknutím na tlačítko "Uložit" uložíte výsledky hlasování; kliknutím na tlačítko "Vložit tabuli" vložíte výsledky hlasování na tabuli a zobrazíte je.

| - ×                                                                                   |                                             | - ×                                      |
|---------------------------------------------------------------------------------------|---------------------------------------------|------------------------------------------|
| Voting subject<br>Piease enter the voting subject<br>Options1<br>Options2<br>Options2 | Set  Set  Multiple choice  Anonymous voting | Scan to vote<br>Voting will end in 30:00 |
| NEXT STEP                                                                             | START VOTING                                | 0                                        |
| RESET                                                                                 | BACK                                        | END VOTING                               |

# [Tabule]

Jedná se o software pro psaní.

Může psát znaky, Čáry a obrázky jako na tabuli. Také může vložit obrázek nebo soubor.

#### Dotykovým perem klikněte na 🖾.

#### - Nástroje -

Nabídka: Zobrazit nabídku tabule.

Novinka: Uložení zápisu na tabuli a otevření nové poznámky.

Otevřeno: Otevřete soubor.

Uložit: Uložit aktuální dokument do formátu obrázku do prohlížeče souborů.

Uložit jako: Uložit soubor jako doplněk k aktuálnímu souboru.

Nahrávání do cloudu: Nahrajte soubor tabule na síťový disk pro uložení a

můžete si vybrat různé formáty, například: zdrojové, obrazové a pdf soubory.

QR kód: kliknutím na něj můžete prezentovat a sdílet dvourozměrný kód, a uživatelé si mohou naskenováním kódu stáhnout soubor s obrázkem tabule. Kliknutím na šifrování nad QR kódem vygenerujete digitální heslo. Po naskenování kódu je třeba zadat heslo pro získání obsahu Podpora místní sítě a externího síťového sdílení dvěma způsoby, uživatelé si mohou vybrat výchozí režim v nastavení systému.

E-mail: Po svázání schránky lze soubor tabule odeslat přímo prostřednictvím schránky.

Nastavení: Obecná nastavení tabule slouží k nastavení různých stavů tabule podle požadavků.

Odchod: Návrat na hlavní obrazovku.

Pero: Změňte šířku a barvu tahu. (Pero/Velikost písma/Barva písma)

Guma: Vymazat zadaný objekt.

Vyberte: Výběr upravovaného objektu, možnost přesunu, možnost přiblížení.

Tvar: Nakreslete tvar.

Sada nástrojů: Do tabule lze vložit celou řadu nástrojů, včetně obrázků, tabulek, matematických nástrojů, zdroje signálu, myšlenkových map, dokumentů, videí, prohlížečů, votekitu, časovače, snadného nahrávání, kamery, čtyřřádkové mřížky, webu, samolepicích poznámek.

#### Zrušit: Zrušit

Přepracovat: Přepracovat

Letecký pohled: Letecký pohled umožňuje přesně vidět, kde se aktuální pohled nachází v rámci tabule. Pohled lze přesouvat přímo stisknutím a podržením modrého rámečku v rámci leteckého pohledu nebo přímým kliknutím na různé oblasti leteckého pohledu. Kliknutím na [Back to] (Zpět na) upravíte zobrazení na zobrazení před vstupem do Leteckého pohledu.

#### - Funkce prodloužení pera -

Po výběru rukopisu lze rukopis změnit na inteligentní text a dále jej zpracovávat. Nástroje : Barva, Smartwrite, Hledat, Převrátit, Nahoru, Klonovat, Odstranit

#### - Funkce rozšíření obrazu -

Po výběru obrázku lze obrázek transformovat na vektorový obrázek a obrázek lze zrcadlit. Nástroje : Oříznutí, SVG, Převrácení, Nahoru, Přesunout na, Klonování, Odstranit

### [Správce souborů]

#### Dotykovým perem klikněte na 🗔.

|            | Lecal<br>1700/cr4.000 | 11         |        |            | Local<br>17005-64.005 | 100 m                             |
|------------|-----------------------|------------|--------|------------|-----------------------|-----------------------------------|
| Whiteboard | File List             |            | 0 0 0  | Whiteboard | File List             | <b>0</b> 🔵 🕤                      |
| 2          | Name 0                | Date 0     | Size C | 2          | Name 0                | Date 🗇 Size 🗢                     |
| PIC        | autorun.inf           | 2024.09.05 |        | Pic        | autorun.inf           | 2024.09.05                        |
| Doc        | 5.0 (2)               | 2024.09.03 |        | Doc        | 5.0 (2)               | 2024.09.03                        |
| Video      | fseventsd             | 2024.09.02 |        | Video      | .fseventsd            | 2024.09.02                        |
| 8          | screen screen         | 2024.08.29 |        |            | screen                | 2024.08.29                        |
| Music      | Screenshot            | 2024.08.28 |        | Music      | Screenshot            | 2024.08.28                        |
| Zip        | ScreenRecord          | 2024.08.21 |        | Zip        | ScreenRecord          | 2024.08.21                        |
|            | .TemporaryItems       | 2024.07.24 |        | •          | .Temporaryltems       | 2024.07.24                        |
| АРК        | 🚞 III (6)             | 2024.07.24 |        | APK        | 🔲 II (6)              | 2024.07.24                        |
|            | Trashes               | 2024.07.24 |        |            | .Trashes              | 2024.07.24                        |
| •          | Android               | 2024.07.24 | =      | $\odot$    | Android               | - 0 <sup>44</sup> 0 4 6 6 6 8 8 6 |

Správce souborů umožňuje prohlížet soubory v systému lokálně a na externích zařízeních, přičemž nabízí dvě formy prohlížení:

- Všechny soubory: Otevřít podle adresáře složky
- CategoryView: tabule, obrázky, dokumenty, videa, hudbu, balíčky zip a APK.

Procházejte soubory uložené v interním úložném zařízení, v úložišti USB, ve veřejném cloudu, ve vzdáleném souboru a ve svém cloudovém úložišti.

Podporovaný formát

DOC : PPT, Word, Excel, PDF (soubor otevřete pomocí WPS Office)

Poznámka : Soubory poznámek, snímek obrazovky

Film : .3g2 .3gp .avi .flv .f4v .mkv .mov .mp4 .vob .mpg/.mpeg .ts

Obrázek : .jpg .jpeg .png .bmp .gif

Hudba : .aac .ape .flac .m4a .mp3 .ogg .wav

#### - Nástroje -

- Olimination States i vyhledávání
- 🙁 : zrušit
- 🙂 : síť
- 😑 : Seznam
- 🕥 : Zpět
- : Exit
- 0 : Smazat
- 💿 : Paste
- 🧧 : střih
- : Kopírovat
- 🕑 : Přejmenování
- 回 : Vybrat vše
- : Vytvořit složku
- : Seznam funkcí
- 🕝: Přepnutí na Cloud Drive a stránku Telefile
- 🛆 : Cloud Drive: Přidání služby OneDrive nebo Disk Google do Správce souborů
- : Vzdálený soubor: Podporuje přístup k SAMBA(SM3.0) a FTP.

Moje soubory

po připojení k účtu iiyama se ve službě OneDrive nebo Google Drive vytvoří složka"Moje soubory".

Vzdálený soubor

Podpora přístupu k serverům SAMBA(SMB1.0) a FTP.

### [Prohlížeč (Webový prohlížeč)]

Připojte se k síti a procházejte web.

#### Dotykovým perem klikněte na 💿.

#### [Disk Google]

Připojte síť a cloudovou jednotku.

Dotykovým perem klikněte na 🛆.

#### [EShare Pro]

EShare je aplikace pro interakci na více obrazovkách, která umožňuje přirozený a příjemný uživatelský zážitek při domácí zábavě, obchodních prezentacích a vzdělávacích kurzech.

#### Dotykovým perem klikněte na 📵.

#### [iiControl]

Tento software poskytuje organizacím pohodlné a rychlé řešení jednotné správy koncových zařízení, vytváří efektivní systém správy zařízení v reálném čase, pomáhá digitalizovat prostředí kampusu a usnadňuje jeho správu.

#### Dotykovým perem klikněte na 🗔.

#### [iiShare]

Jedná se o software, který dokáže bezdrátově sdílet obrazovku s jiným notebookem atd..

#### Dotykovým perem klikněte na 🔜.

#### [Kamera]

Můžete vybrat kameru, kterou chcete použít, z kamerového zařízení připojeného k počítači a zobrazit náhled kamery.

#### Dotykovým perem klikněte na 🖸.

## ΡΟΗΟΤΟVOSTNÍ FUNKCE

#### Pohotovostní režim

Když je video signál z počítače jsou vypnuty, monitor přejde do pohotovostní režim, který snižuje spotřebu energie na méně než 0,5W\*. Obrazovka ztmavne a indikátor napájení se změní na červené. Od pohotovostní režim se obraz objeví v několika sekundách, když se dotknete klávesnice nebo myši.

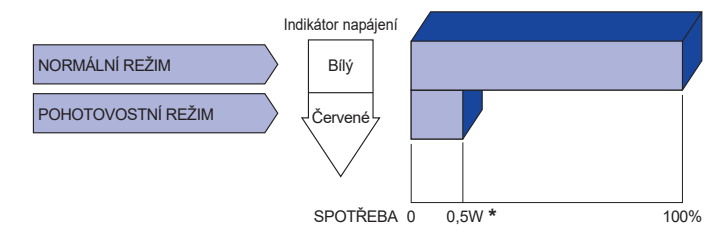

\* Když nejsou připojena zařízení USB.

# ŘEŠENÍ PROBLÉMŮ

Pokud monitor nefunguje správně, postupujte podle níže uvedených kroků pro možné řešení problému.

- 1. Proveďte úpravy popsané v OVLÁDÁNÍ MONITORU, v závislosti na problému, který máte. Pokud monitoru nefunguje obraz, přejděte na 2.
- Podívejte se na následující body, pokud nemůžete najít příslušnou položku v OVLÁDÁNÍ MONITORU, nebo v případě, že problém přetrvává.
- Pokud jste se setkali s problémem, který není popsán níže, nebo nemůžete problém opravit, ukončete používání monitoru a obraťte se na svého prodejce nebo iiyama servisní středisko pro další pomoc.

|   | Problém                                                          | Kontrola                                                                                                    |
|---|------------------------------------------------------------------|----------------------------------------------------------------------------------------------------|
| 1 | Nezobrazí se<br>obraz.<br>(Indikátor napájení<br>se nerozsvítí.) | □ Napájecí kabel je pevně usazen v patici.<br>□ Spínač napájení je zapnutý.<br>□ AC zásuvka je pod napětím. Prosím, zkontrolujte s jiným zařízením.                                                                                                    |
|   | (Indikátor napájení<br>je bílá.)                                 | <ul> <li>□ Je-li spořič obrazovky v aktivním režimu, dotkněte se klávesnice nebo<br/>myši.</li> <li>□ Zvyšte kontrast a / nebo jas.</li> <li>□ Počítač je zapnutý.</li> <li>□ Signální kabel je správně připojen.</li> <li>□ Signální načasování počítače je v specifikaci displej.</li> </ul> |
|   | (Indikátor napájení<br>svítí červená.)                           | <ul> <li>□ Pokud se na monitoru zobrazuje "Žádný signál", dotkněte se klávesnice nebo myši.</li> <li>□ Počítač je zapnutý.</li> <li>□ Signální kabel je správně připojen.</li> <li>□ Signální načasování počítače je v specifikaci displej.</li> </ul>                                         |
| 2 | Obrazovka není<br>synchronizována.                               | □ Signální kabel je správně připojen.<br>□ Signální načasování počítače je v specifikaci monitoru.                                                                                                    |
| 3 | Pozice obrazu<br>není ve středu.                                 | □ Signální načasování počítače je v specifikaci monitoru.                                                                                                    |
| 4 | Obrazovka je<br>příliš světlá nebo<br>příliš tmavá.              | □ Video výstup počítače je ve specifikaci monitoru.                                                                                                    |
| 5 | Obrazovka se<br>třese.                                           | □ Napájecí napětí je ve specifikaci monitoru.<br>□ Signální načasování počítače je v specifikaci monitoru.                                                                                                    |
| 6 | Žádný zvuk.                                                      | □ Audio zařízení (počítač atd.) je zapnuto.<br>□ Audio kabel je správně připojen.<br>□ Hlasitost je nastavena.<br>□ Ticho je Vypnout.<br>□ Audio výstup zařízení je ve specifikaci monitoru.                                                                                                   |

ČESKY

#### Problém

#### Kontrola

- ⑧ Ozývá se podivný □ Audio kabel je správně připojen. zvuk.
- Poloha dotyku se Kalibrační funkce je nastavena správně. neposunuje.

# **INFORMACE O RECYKLACI**

Pro lepší ochranu životního prostředí, prosím, nevyhazujte Váš monitor. Prosím navštivte naše webové stránky: https://iiyama.com pro recyklaci monitoru.

# DODATEK

Design a specifikace se mohou změnit bez předchozího upozornění.

# SPECIFIKACE: ProLite TE9813A-B1AG

| Dotyk                              | Technologie           | IR Touch 40bodů                                                                                                    |  |  |
|------------------------------------|-----------------------|----------------------------------------------------------------------------------------------------|--|--|
|                                    | Přenos světla         | 88%                                                                                                    |  |  |
|                                    | Tvrdost               | 7H                                                                                                    |  |  |
| Obrazovka                          | Tloušťka              | 4 mm                                                                                                    |  |  |
|                                    | Komunikační<br>systém | Sériový přenos přes USB                                                                                                    |  |  |
|                                    | Doba odezvy           | 8ms                                                                                                    |  |  |
| Kategorie velikosti                |                       | 98"                                                                                                    |  |  |
|                                    | Technologie<br>panelů | IPS                                                                                                    |  |  |
|                                    | Velikost              | Úhlopříčka: 97,5" (247,70 cm)                                                                                                    |  |  |
| I CD                               | Rozteč pixelů         | 0,5622 mm V × 0,5622 mm V                                                                                                    |  |  |
| Panel                              | Jas                   | 500cd/m² (typické, panel), 230cd/m² (výchozí / úsporné)                                                                                                    |  |  |
|                                    | Kontrastní poměr      | 1200 : 1 (typické: bez skla)                                                                                                    |  |  |
|                                    | Úhel pohledu          | Horizontální: 178 stupňů, vertikální: 178 stupňů (typické)                                                                                                    |  |  |
|                                    | Doba odezvy           | 8ms (typické, od šedé k šedé)                                                                                                    |  |  |
| Barvy disple                       | je                    | Přibližně 1,07B                                                                                                    |  |  |
| Synchronizační frekvence           |                       | HDMI1/2: Horizontální: 30,0-135,0 kHz, vertikální: 24-60 Hz<br>DisplayPort / USB-C 3,2 Gen1: Horizontálně: 30,0-135,0 kHz,<br>vertikálně: 24-60 Hz                                                                       |  |  |
| Nativní rozlišení                  |                       | 3840 × 2160, 8,3 megapixelů                                                                                                    |  |  |
| Podporované maximální<br>rozlišení |                       | HDMI1/2: 3840 × 2160 60 Hz (YUV420/RGB444/YUV444)<br>DisplayPort / USB-C 3.2Gen1: 3840 × 2160 60Hz                                                                                                    |  |  |
| Vstupní konektor                   |                       | HDMI ×2, DisplayPort ×1, USB-C ×2                                                                                                    |  |  |
| Standard USB                       |                       | USB 2,0 (DC5V, 500mA) ×1<br>USB 3,2 Gen 1 (5Gb/s, DC5V, 900mA) ×3 (přední: 2, boční: 1)<br>USB-C 2,0 480Mbps, (5V, 3A / 9V, 3A / 12V, 3A / 20V, 5A) ×1 * <sup>1</sup><br>USB-C 3,2 Gen1(5Gb/s, 5V, 3A) ×1 * <sup>1</sup> |  |  |
| Počet portů USB<br>Tvar konektoru  |                       | 2 : Typ C<br>1 Proti proudu: typ B (pro dotyk)<br>4 Po proudu: typ A                                                                                                    |  |  |
| Konektor MIC IN                    |                       | ø 3,5mm mini jack (stereo)                                                                                                    |  |  |
| Konektor Audio Out *2              |                       | ø 3,5mm mini jack (stereo)                                                                                                    |  |  |
| LAN                                |                       | RJ45 ×2 (vstup/výstup)                                                                                                    |  |  |
| Sériový port                       |                       | Vstup RS-232C                                                                                                    |  |  |
| Vstupní videosignál                |                       | Digitální: HDMI, DisplayPort, USB-C 3,2 Gen1 (DisplayPort 1,2)                                                                                                    |  |  |
| Vstupní zvukový signál             |                       | 2,0 Vrms maximálně                                                                                                    |  |  |
| Výstupní konektor                  |                       | HDMI 3840 × 2160 60 Hz                                                                                                    |  |  |
| Konektor SPDIF out                 |                       | SPDIF                                                                                                    |  |  |

| Reproduktory                    | Interní: 2 Typické: 20W (stereo reproduktory)<br>1 Typické: 20W subwoofer                                                                                  |  |  |
|---------------------------------|----------------------------------------------------------------------------------------------------|--|--|
| Čtečka NFC                      | Podpora ISO/IEC 14443 A, ISO/IEC 14443 B, ISO/IEC 15693,<br>MIFARE 1K / 4K, MIFARE DESFire, Sony FeliCa (podle normy ISO/<br>IEC 18092 (Ecma 340).)        |  |  |
| PIR                             | Detekční úhel: 120° Rozsah detekce: Až 6 metrů                                                                                                    |  |  |
| verze iiWare                    | V21E (se systémem Android ™ 14)                                                                                                    |  |  |
| Maximální velikost<br>obrazovky | 2158,848 mm Š × 1214,352 mm V / 85,0" Š × 47,8" V                                                                                                    |  |  |
| Zdroj energie                   | 100-240VAC, 50/60Hz, 9A                                                                                                    |  |  |
| Spotřeba energie * <sup>3</sup> | typický příkon 303 W (výchozí nastavení / úspora energie)<br>Pohotovostní režim: maximálně 0,5 W, vypnutý režim: maximálně 0,3 W                           |  |  |
| Rozměry / čistá hmotnost        | 2235,5 × 1326,0 × 136,5 mm / 88,0 × 52,2 × 5,4" (Š × V × H)<br>98,5kg / 217,2lbs                                                                           |  |  |
| Úvahy o životním prostředí      | Provoz:Teplota0 až 40°C / 32 až 104°FVlhkost10 až 90 % (bez kondenzace)Skladování:TeplotaVlhkost-20 až 60°C / 4 až 140°FVlhkost10 až 90 % (bez kondenzace) |  |  |
| Schválení                       | CE, UKCA, TÜV-GS, EAC                                                                                                    |  |  |

# POZNÁMKA

- \*1 DisplayPort 1,2 ALT mode/Touch/Power Delivery, potřebuje plně funkční kabel typu C-C s certifikací EMARK.
- \*<sup>2</sup> Použití náhlavní soupravy s tímto portem není podporováno.
- \*<sup>3</sup> Pokud nejsou připojena zařízení USB.

# SPECIFIKACE: ProLite TE8613A-B1AG

| Dotyk                              | Technologie           | IR Touch 40bodů                                                                                                    |  |  |  |
|------------------------------------|-----------------------|----------------------------------------------------------------------------------------------------|--|--|--|
|                                    | Přenos světla         | 88%                                                                                                    |  |  |  |
|                                    | Tvrdost               | 7H                                                                                                    |  |  |  |
| Obrazovka                          | Tloušťka              | 3,2 mm                                                                                                    |  |  |  |
|                                    | Komunikační<br>systém | Sériový přenos přes USB                                                                                                    |  |  |  |
|                                    | Doba odezvy           | 8ms                                                                                                    |  |  |  |
| Kategorie velikosti                |                       | 86"                                                                                                    |  |  |  |
|                                    | Technologie<br>panelů | IPS                                                                                                    |  |  |  |
|                                    | Velikost              | Úhlopříčka: 85,6" (217,4 cm)                                                                                                    |  |  |  |
| I CD                               | Rozteč pixelů         | 0,4935 mm V × 0,4935 mm V                                                                                                    |  |  |  |
| Panel                              | Jas                   | 500cd/m² (typické, panel), 285cd/m² (výchozí / úsporné)                                                                                                    |  |  |  |
|                                    | Kontrastní poměr      | 1200 : 1 (typické: bez skla)                                                                                                    |  |  |  |
|                                    | Úhel pohledu          | Horizontální: 178 stupňů, vertikální: 178 stupňů (typické)                                                                                                    |  |  |  |
|                                    | Doba odezvy           | 8ms (typické, od šedé k šedé)                                                                                                    |  |  |  |
| Barvy disple                       | je                    | Přibližně 1,07B                                                                                                    |  |  |  |
| Synchronizační frekvence           |                       | HDMI1/2: Horizontální: 30,0-135,0 kHz, vertikální: 24-60 Hz<br>DisplayPort / USB-C 3,2 Gen1: Horizontálně: 30,0-135,0 kHz,<br>vertikálně: 24-60 Hz                                                                                                    |  |  |  |
| Nativní rozlišení                  |                       | 3840 × 2160, 8,3 megapixelů                                                                                                    |  |  |  |
| Podporované maximální<br>rozlišení |                       | HDMI1/2: 3840 × 2160 60 Hz (YUV420/RGB444/YUV444)<br>DisplayPort / USB-C 3,2 Gen1: 3840 × 2160 60Hz                                                                                                    |  |  |  |
| Vstupní konektor                   |                       | HDMI ×2, DisplayPort ×1, USB-C ×2                                                                                                    |  |  |  |
| Standard USB                       |                       | USB 2,0 (DC5V, 500mA) ×1<br>USB 3,2 Gen 1 (5Gb/s, DC5V, 900mA) ×3 (přední: 2, boční: 1)<br>USB-C 2,0 480Mbps, (5V, 3A / 9V, 3A / 12V, 3A / 20V, 3,25A) ×1 * <sup>1</sup><br>USB-C 3,2 Gen1(5Gb/s, 5V, 3A / 9V, 3A / 12V, 3A / 20V, 5A) ×1 * <sup>1</sup> |  |  |  |
| Počet portů USB<br>Tvar konektoru  |                       | 2 : Typ C<br>1 Proti proudu: typ B (pro dotyk)<br>4 Po proudu: typ A                                                                                                    |  |  |  |
| Konektor MIC IN                    |                       | ø 3,5mm mini jack (stereo)                                                                                                    |  |  |  |
| Konektor Audio Out *2              |                       | ø 3,5mm mini jack (stereo)                                                                                                    |  |  |  |
| LAN                                |                       | RJ45 ×2 (vstup/výstup)                                                                                                    |  |  |  |
| Sériový port                       |                       | Vstup RS-232C                                                                                                    |  |  |  |
| Vstupní videosignál                |                       | Digitální: HDMI, DisplayPort, USB-C 3,2 Gen1 (DisplayPort 1,2)                                                                                                    |  |  |  |
| Vstupní zvukový signál             |                       | 2,0 Vrms maximálně                                                                                                    |  |  |  |
| Výstupní konektor                  |                       | HDMI 3840 × 2160 60 Hz                                                                                                    |  |  |  |
| Konektor SPDIF out                 |                       | SPDIF                                                                                                    |  |  |  |

ČESKY

| Reproduktory                    | Interní: 2 Typické: 20W (stereo reproduktory)<br>1 Typické: 20W subwoofer                                                                                     |  |  |
|---------------------------------|----------------------------------------------------------------------------------------------------|--|--|
| Čtečka NFC                      | Podpora ISO/IEC 14443 A, ISO/IEC 14443 B, ISO/IEC 15693 ,<br>MIFARE 1K / 4K, MIFARE DESFire, Sony FeliCa (podle normy ISO/<br>IEC 18092 (Ecma 340).)          |  |  |
| PIR                             | Detekční úhel: 120° Rozsah detekce: Až 6 metrů                                                                                                    |  |  |
| verze iiWare                    | V21E (se systémem Android ™ 14)                                                                                                    |  |  |
| Maximální velikost<br>obrazovky | 1895,0 mm Š × 1066,0 mm V / 74,6" Š × 42,0 V                                                                                                    |  |  |
| Zdroj energie                   | 100-240VAC, 50/60Hz, 6A                                                                                                    |  |  |
| Spotřeba energie * <sup>3</sup> | 282W typicky (výchozí / úsporný)<br>Pohotovostní režim: maximálně 0,5 W, vypnutý režim: maximálně 0,3 W                                                       |  |  |
| Rozměry / čistá hmotnost        | 1955,5 × 1154,0 × 120,5 mm / 77,0 × 45,4 × 4,7" (Š × V × H)<br>58,6 kg / 129,2 liber                                                                          |  |  |
| Úvahy o životním prostředí      | Provoz:Teplota0 až 40°C / 32 až 104°FVlhkost10 až 90 % (bez kondenzace)Skladování:TeplotaVlhkost10 až 90 % (bez kondenzace)Vlhkost10 až 90 % (bez kondenzace) |  |  |
| Schválení                       | CE, UKCA, TÜV-GS, EAC                                                                                                    |  |  |

### POZNÁMKA

- \*1 DisplayPort 1,2 ALT mode/Touch/Power Delivery , když je spuštěn OPS, USB-C 3,2 podporuje pouze 65W, USB-C 2,0 podporuje pouze 15 W.
- Potřebuje plně funkční kabel typu C-C s certifikací EMARK.
- \*<sup>2</sup> Použití náhlavní soupravy s tímto portem není podporováno.
- \*<sup>3</sup> Pokud nejsou připojena zařízení USB.

# SPECIFIKACE: ProLite TE7513A-B1AG

| Dotyk                              | Technologie           | IR Touch 40bodů                                                                                                    |  |  |
|------------------------------------|-----------------------|----------------------------------------------------------------------------------------------------|--|--|
|                                    | Přenos světla         | 88%                                                                                                    |  |  |
|                                    | Tvrdost               | 7H                                                                                                    |  |  |
| Obrazovka                          | Tloušťka              | 3,2 mm                                                                                                    |  |  |
|                                    | Komunikační<br>systém | Sériový přenos přes USB                                                                                                    |  |  |
|                                    | Doba odezvy           | 8ms                                                                                                    |  |  |
| Kategorie velikosti                |                       | 75"                                                                                                    |  |  |
|                                    | Technologie<br>panelů | IPS                                                                                                    |  |  |
|                                    | Velikost              | Úhlopříčka: 74,52" (189,273 cm)                                                                                                    |  |  |
| I CD                               | Rozteč pixelů         | 0.4296 mm V × 0,4296 mm V                                                                                                    |  |  |
| Panel                              | Jas                   | 500cd/m² (typické, panel), 285cd/m² (výchozí / úsporné)                                                                                                    |  |  |
|                                    | Kontrastní poměr      | 1200 : 1 (typické: bez skla)                                                                                                    |  |  |
|                                    | Úhel pohledu          | Horizontální: 178 stupňů, vertikální: 178 stupňů (typické)                                                                                                    |  |  |
|                                    | Doba odezvy           | 8 ms (typické, od šedé k šedé)                                                                                                    |  |  |
| Barvy displej                      | e                     | Přibližně 1,07B                                                                                                    |  |  |
| Synchronizační frekvence           |                       | HDMI1/2: Horizontální: 30,0-135,0 kHz, vertikální: 24-60 Hz<br>DisplayPort / USB-C 3,2 Gen1: Horizontálně: 30,0-135,0 kHz,<br>vertikálně: 24-60 Hz                                                                                                    |  |  |
| Nativní rozlišení                  |                       | 3840 × 2160, 8,3 megapixelů                                                                                                    |  |  |
| Podporované maximální<br>rozlišení |                       | HDMI1/2: 3840 × 2160 60 Hz (YUV420/RGB444/YUV444)<br>DisplayPort / USB-C 3,2 Gen1: 3840 × 2160 60Hz                                                                                                    |  |  |
| Vstupní konektor                   |                       | HDMI ×2, DisplayPort ×1, USB-C ×2                                                                                                    |  |  |
| Standard USB                       |                       | USB 2,0 (DC5V, 500mA) ×1<br>USB 3,2 Gen 1 (5Gb/s, DC5V, 900mA) ×3 (přední: 2, boční: 1)<br>USB-C 2,0 480Mbps, (5V, 3A / 9V, 3A / 12V, 3A / 20V, 3,25A) ×1 * <sup>1</sup><br>USB-C 3,2 Gen1(5Gb/s, 5V, 3A / 9V, 3A / 12V, 3A / 20V, 5A) ×1 * <sup>1</sup> |  |  |
| Počet portů USB<br>Tvar konektoru  |                       | 2 : Typ C<br>1 Proti proudu: typ B (pro dotyk)<br>4 Po proudu: typ A                                                                                                    |  |  |
| Konektor MIC IN                    |                       | ø 3,5mm mini jack (stereo)                                                                                                    |  |  |
| Konektor Audio Out *2              |                       | ø 3,5mm mini jack (stereo)                                                                                                    |  |  |
| LAN                                |                       | RJ45 ×2 (vstup/výstup)                                                                                                    |  |  |
| Sériový port                       |                       | Vstup RS-232C                                                                                                    |  |  |
| Vstupní videosignál                |                       | Digitální: HDMI, DisplayPort, USB-C 3,2 Gen1 (DisplayPort 1,2)                                                                                                    |  |  |
| Vstupní zvukový signál             |                       | 2,0 Vrms maximálně                                                                                                    |  |  |
| Výstupní konektor                  |                       | HDMI 3840 × 2160 60 Hz                                                                                                    |  |  |
| Konektor SPDIF out                 |                       | SPDIF                                                                                                    |  |  |

ČESKY

| Reproduktory                    | Interní: 2 Typické: 20W (stereo reproduktory)<br>1 Typické: 20W subwoofer                                                                            |                                          |                                                                                                    |
|---------------------------------|----------------------------------------------------------------------------------------------------|------------------------------------------|----------------------------------------------------------------------------------------------------|
| Čtečka NFC                      | Podpora ISO/IEC 14443 A, ISO/IEC 14443 B, ISO/IEC 15693 ,<br>MIFARE 1K / 4K, MIFARE DESFire, Sony FeliCa (podle normy ISO/<br>IEC 18092 (Ecma 340).) |                                          |                                                                                                    |
| PIR                             | Detekční úhel                                                                                                    | l: 120° Rozsah                           | detekce: Až 6 metrů                                                                                               |
| verze iiWare                    | V21E (se syst                                                                                                    | témem Android                            | ™ 14)                                                                                                    |
| Maximální velikost<br>obrazovky | 1650,0 mm Š × 928,0 mm V / 65,0" Š × 36,5 V                                                                                                    |                                          |                                                                                                    |
| Zdroj energie                   | 100-240 VAC, 50/60 Hz, 5,5 A                                                                                                    |                                          |                                                                                                    |
| Spotřeba energie * <sup>3</sup> | typický výkon 217 W (výchozí nastavení / úspora energie)<br>Pohotovostní režim: maximálně 0,5 W, vypnutý režim: maximálně 0,3 W                      |                                          |                                                                                                    |
| Rozměry / čistá hmotnost        | 1710,0 × 1016,0 × 120,5 mm / 67,3 × 40,0 × 4,7" (Š × V × H)<br>47,3kg / 104,3lbs                                                                     |                                          |                                                                                                    |
| Úvahy o životním prostředí      | Provozní<br>Skladování                                                                                                    | Teplota<br>Vlhkost<br>Teplota<br>Vlhkost | 0 až 40°C / 32 až 104°F<br>10 až 90 % (bez kondenzace)<br>-20 až 60°C / 4 až 140°F<br>10 až 90 % (bez kondenzace) |
| Schválení                       | CE, UKCA, T                                                                                                    | ÜV-GS, EAC                               |                                                                                                    |

# POZNÁMKA

\*1 DisplayPort 1,2 ALT mode/Touch/Power Delivery , když je spuštěn OPS, USB-C 3,2 podporuje pouze 65 W, USB-C 2,0 podporuje pouze 15 W.

Potřebuje plně funkční kabel typu C-C s certifikací EMARK.

- \*2 Použití náhlavní soupravy s tímto portem není podporováno.
- \*<sup>3</sup> Pokud nejsou připojena zařízení USB.

# SPECIFIKACE: ProLite TE6513A-B1AG

| Dotyk                              | Technologie           | IR Touch 40bodů                                                                                                    |  |  |
|------------------------------------|-----------------------|----------------------------------------------------------------------------------------------------|--|--|
|                                    | Přenos světla         | 88%                                                                                                    |  |  |
|                                    | Tvrdost               | 7H                                                                                                    |  |  |
| Obrazovka                          | Tloušťka              | 3,2 mm                                                                                                    |  |  |
|                                    | Komunikační<br>systém | Sériový přenos přes USB                                                                                                    |  |  |
|                                    | Doba odezvy           | 8ms                                                                                                    |  |  |
| Kategorie ve                       | likosti               | 65"                                                                                                    |  |  |
|                                    | Technologie<br>panelů | IPS                                                                                                    |  |  |
|                                    | Velikost              | Úhlopříčka: 64,5" (163,9 cm)                                                                                                    |  |  |
| LCD                                | Rozteč pixelů         | 0,372 mm V × 0,372 mm V                                                                                                    |  |  |
| Panel                              | Jas                   | 500cd/m² (typické, panel), 285cd/m² (výchozí / úsporné)                                                                                                    |  |  |
|                                    | Kontrastní poměr      | 1200 : 1 (typické: bez skla)                                                                                                    |  |  |
|                                    | Úhel pohledu          | Horizontální: 178 stupňů, vertikální: 178 stupňů (typické)                                                                                                    |  |  |
|                                    | Doba odezvy           | 8ms (typické, od šedé k šedé)                                                                                                    |  |  |
| Barvy displej                      | e                     | Přibližně 1,07B                                                                                                    |  |  |
| Synchronizační frekvence           |                       | HDMI1/2: Horizontální: 30,0-135,0 kHz, vertikální: 24-60 Hz<br>DisplayPort / USB-C 3,2 Gen1: Horizontální: 30,0-135,0 kHz,<br>Vertikální: 24-60 Hz                                                                                                    |  |  |
| Nativní rozlišení                  |                       | 3840 × 2160, 8,3 megapixelů                                                                                                    |  |  |
| Podporované maximální<br>rozlišení |                       | HDMI1/2: 3840 × 2160 60 Hz (YUV420/RGB444/YUV444)<br>DisplayPort / USB-C 3.2 Gen1: 3840 × 2160 60Hz                                                                                                    |  |  |
| Vstupní konektor                   |                       | HDMI ×2, DisplayPort ×1, USB-C ×2                                                                                                    |  |  |
| Standard USB                       |                       | USB 2,0 (DC5V, 500mA) ×1<br>USB 3,2 Gen 1 (5Gb/s, DC5V, 900mA) ×3 (přední: 2, boční: 1)<br>USB-C 2,0 480Mbps, (5V, 3A / 9V, 3A / 12V, 3A / 20V, 3,25A) ×1 * <sup>1</sup><br>USB-C 3.2 Gen1(5Gb/s, 5V, 3A / 9V, 3A / 12V, 3A / 20V, 5A) ×1 * <sup>1</sup> |  |  |
| Počet portů USB<br>Tvar konektoru  |                       | 2 : Typ C<br>1 Proti proudu: typ B (pro dotyk)<br>4 Po proudu: typ A                                                                                                    |  |  |
| Konektor MIC IN                    |                       | ø 3,5mm mini jack (stereo)                                                                                                    |  |  |
| Konektor Audio Out *2              |                       | ø 3,5mm mini jack (stereo)                                                                                                    |  |  |
| LAN                                |                       | RJ45 ×2 (vstup/výstup)                                                                                                    |  |  |
| Sériový port                       |                       | Vstup RS-232C                                                                                                    |  |  |
| Vstupní videosignál                |                       | Digitální: HDMI, DisplayPort, USB-C 3,2 Gen1 (DisplayPort 1,2)                                                                                                    |  |  |
| Vstupní zvukový signál             |                       | 2,0 Vrms maximálně                                                                                                    |  |  |
| Výstupní konektor                  |                       | HDMI 3840 × 2160 60 Hz                                                                                                    |  |  |
| Konektor SPDIF out                 |                       | SPDIF                                                                                                    |  |  |

| Reproduktory                    | Interní: 2 Typické: 20W (stereo reproduktory)<br>1 Typické: 20W subwoofer                                                                            |                                          |                                                                                                    |
|---------------------------------|----------------------------------------------------------------------------------------------------|------------------------------------------|----------------------------------------------------------------------------------------------------|
| Čtečka NFC                      | Podpora ISO/IEC 14443 A, ISO/IEC 14443 B, ISO/IEC 15693 ,<br>MIFARE 1K / 4K, MIFARE DESFire, Sony FeliCa (podle normy ISO/<br>IEC 18092 (Ecma 340).) |                                          |                                                                                                    |
| PIR                             | Detekční úhel:                                                                                                    | : 120° Rozsah                            | detekce: Až 6 metrů                                                                                               |
| verze iiWare                    | V21E (se syste                                                                                                    | émem Android                             | ™ 14)                                                                                                    |
| Maximální velikost<br>obrazovky | 1428,5 mm Š × 803,5 mm V / 56,2" Š × 31,6 V                                                                                                    |                                          |                                                                                                    |
| Zdroj energie                   | 100-240 VAC, 50/60 Hz, 5,5 A                                                                                                    |                                          |                                                                                                    |
| Spotřeba energie * <sup>3</sup> | 182W typicky (výchozí / úsporný )<br>Pohotovostní režim: maximálně 0,5 W, vypnutý režim: maximálně 0,3 W                                             |                                          |                                                                                                    |
| Rozměry / čistá hmotnost        | 1489,0 × 891,5<br>35,0kg / 77,2lb                                                                                                    | 5 × 118,5 mm /<br>bs                     | 58,6 × 35,1 × 4,6" (Š × V × H)                                                                                    |
| Úvahy o životním prostředí      | Provozní<br>Skladování                                                                                                    | Teplota<br>Vlhkost<br>Teplota<br>Vlhkost | 0 až 40°C / 32 až 104°F<br>10 až 90 % (bez kondenzace)<br>-20 až 60°C / 4 až 140°F<br>10 až 90 % (bez kondenzace) |
| Schválení                       | CE, UKCA, TÜ                                                                                                    | ÜV-GS, EAC                               |                                                                                                    |

# POZNÁMKA

\*1 DisplayPort 1,2 ALT mode/Touch/Power Delivery , když je spuštěn OPS, USB-C 3,2 podporuje pouze 65 W, USB-C 2,0 podporuje pouze 15 W.

Potřebuje plně funkční kabel typu C-C s certifikací EMARK.

- \*<sup>2</sup> Použití náhlavní soupravy s tímto portem není podporováno.
- \*<sup>3</sup> Pokud nejsou připojena zařízení USB.

# SPECIFIKACE: ProLite TE5513A-B1AG

|                                    | Technologie           | IR Touch 40bodů                                                                                                    |  |  |
|------------------------------------|-----------------------|----------------------------------------------------------------------------------------------------|--|--|
| Dotyk<br>Obrazovka                 | Přenos světla         | 88%                                                                                                    |  |  |
|                                    | Tvrdost               | 7H                                                                                                    |  |  |
|                                    | Tloušťka              | 3,2 mm                                                                                                    |  |  |
|                                    | Komunikační<br>systém | Sériový přenos přes USB                                                                                                    |  |  |
|                                    | Doba odezvy           | 8ms                                                                                                    |  |  |
| Kategorie velikosti                |                       | 55"                                                                                                    |  |  |
|                                    | Technologie<br>panelů | IPS                                                                                                    |  |  |
|                                    | Velikost              | Úhlopříčka: 54,6" (138,8 cm)                                                                                                    |  |  |
| I CD                               | Rozteč pixelů         | 0.315 mm V × 0,315 mm V                                                                                                    |  |  |
| Panel                              | Jas                   | 500cd/m² (typické, panel), 255cd/m² (výchozí / úsporné)                                                                                                    |  |  |
|                                    | Kontrastní poměr      | 1200 : 1 (typické: bez skla)                                                                                                    |  |  |
|                                    | Úhel pohledu          | Horizontální: 178 stupňů, vertikální: 178 stupňů (typické)                                                                                                    |  |  |
|                                    | Doba odezvy           | 8ms (typické, od šedé k šedé)                                                                                                    |  |  |
| Barvy disple                       | je                    | Přibližně 1,07B                                                                                                    |  |  |
| Synchronizační frekvence           |                       | HDMI1/2: Horizontální: 30,0-135,0 kHz, vertikální: 24-60 Hz<br>DisplayPort / USB-C 3,2 Gen1: Horizontálně: 30,0-135,0 kHz,<br>vertikálně: 24-60 Hz                                                                                                    |  |  |
| Nativní rozlišení                  |                       | 3840 × 2160, 8,3 megapixelů                                                                                                    |  |  |
| Podporované maximální<br>rozlišení |                       | HDMI1/2: 3840 × 2160 60 Hz (YUV420/RGB444/YUV444)<br>DisplayPort / USB-C 3,2 Gen1: 3840 × 2160 60Hz                                                                                                    |  |  |
| Vstupní konektor                   |                       | HDMI ×2, DisplayPort ×1, USB-C ×2                                                                                                    |  |  |
| Standard USB                       |                       | USB 2,0 (DC5V, 500mA) ×1<br>USB 3,2 Gen 1 (5Gb/s, DC5V, 900mA) ×3 (přední: 2, boční: 1)<br>USB-C 2,0 480Mbps, (5V, 3A / 9V, 3A / 12V, 3A / 20V, 3,25A) ×1 * <sup>1</sup><br>USB-C 3,2 Gen1(5Gb/s, 5V, 3A / 9V, 3A / 12V, 3A / 20V, 5A) ×1 * <sup>1</sup> |  |  |
| Počet portů USB<br>Tvar konektoru  |                       | 2 : Typ C<br>1 Proti proudu: typ B (pro dotyk)<br>4 Po proudu: typ A                                                                                                    |  |  |
| Konektor MIC IN                    |                       | ø 3,5mm mini jack (stereo)                                                                                                    |  |  |
| Konektor Audio Out *2              |                       | ø 3,5mm mini jack (stereo)                                                                                                    |  |  |
| LAN                                |                       | RJ45 ×2 (vstup/výstup)                                                                                                    |  |  |
| Sériový port                       |                       | Vstup RS-232C                                                                                                    |  |  |
| Vstupní videosignál                |                       | Digitální: HDMI, DisplayPort, USB-C 3,2 Gen1 (DisplayPort 1,2)                                                                                                    |  |  |
| Vstupní zvukový signál             |                       | 2,0 Vrms maximálně                                                                                                    |  |  |
| Výstupní konektor                  |                       | HDMI 3840 × 2160 60 Hz                                                                                                    |  |  |
| Konektor SPDIF out                 |                       | SPDIF                                                                                                    |  |  |

| Reproduktory                    | Interní: 2 Typické: 20W (stereo reproduktory)<br>1 Typické: 20W subwoofer                                                                            |                                          |                                                                                                    |  |  |  |  |  |  |
|---------------------------------|----------------------------------------------------------------------------------------------------|------------------------------------------|----------------------------------------------------------------------------------------------------|--|--|--|--|--|--|
| Čtečka NFC                      | Podpora ISO/IEC 14443 A, ISO/IEC 14443 B, ISO/IEC 15693 ,<br>MIFARE 1K / 4K, MIFARE DESFire, Sony FeliCa (podle normy ISO/<br>IEC 18092 (Ecma 340).) |                                          |                                                                                                    |  |  |  |  |  |  |
| PIR                             | Detekční úhel: 120° Rozsah detekce: Až 6 metrů                                                                                                    |                                          |                                                                                                    |  |  |  |  |  |  |
| verze iiWare                    | V21E (se systémem Android ™ 14)                                                                                                    |                                          |                                                                                                    |  |  |  |  |  |  |
| Maximální velikost<br>obrazovky | 1209,6 mm Š × 680,4 mm V / 47,6" Š × 26,8 V                                                                                                    |                                          |                                                                                                    |  |  |  |  |  |  |
| Zdroj energie                   | 100-240 VAC, 50/60 Hz, 5,5 A                                                                                                    |                                          |                                                                                                    |  |  |  |  |  |  |
| Spotřeba energie * <sup>3</sup> | typický výkon 125 W (výchozí nastavení / úspora energie)<br>Pohotovostní režim: maximálně 0,5 W, vypnutý režim: maximálně 0,3 W                      |                                          |                                                                                                    |  |  |  |  |  |  |
| Rozměry / čistá hmotnost        | 1267,0 × 765,5 × 117,5 mm / 49,9 × 30,1 × 4,6" (Š × V × H)<br>26,1kg / 57,5libry                                                                     |                                          |                                                                                                    |  |  |  |  |  |  |
| Úvahy o životním prostředí      | Provozní<br>Skladování                                                                                                    | Teplota<br>Vlhkost<br>Teplota<br>Vlhkost | 0 až 40°C / 32 až 104°F<br>10 až 90 % (bez kondenzace)<br>-20 až 60°C / 4 až 140°F<br>10 až 90 % (bez kondenzace) |  |  |  |  |  |  |
| Schválení                       | CE, UKCA, T                                                                                                    | ÜV-GS, EAC                               | · · · ·                                                                                                    |  |  |  |  |  |  |

### POZNÁMKA

- \*1 DisplayPort 1,2 ALT mode/Touch/Power Delivery , když je spuštěn OPS, USB-C 3,2 podporuje pouze 65 W, USB-C 2,0 podporuje pouze 15 W.
- Potřebuje plně funkční kabel typu C-C s certifikací EMARK.
- \*<sup>2</sup> Použití náhlavní soupravy s tímto portem není podporováno.
- \*<sup>3</sup> Pokud nejsou připojena zařízení USB.

Android a Disk Google jsou ochranné známky společnosti Google LLC.

# ROZMĚRY: ProLite TE9813A

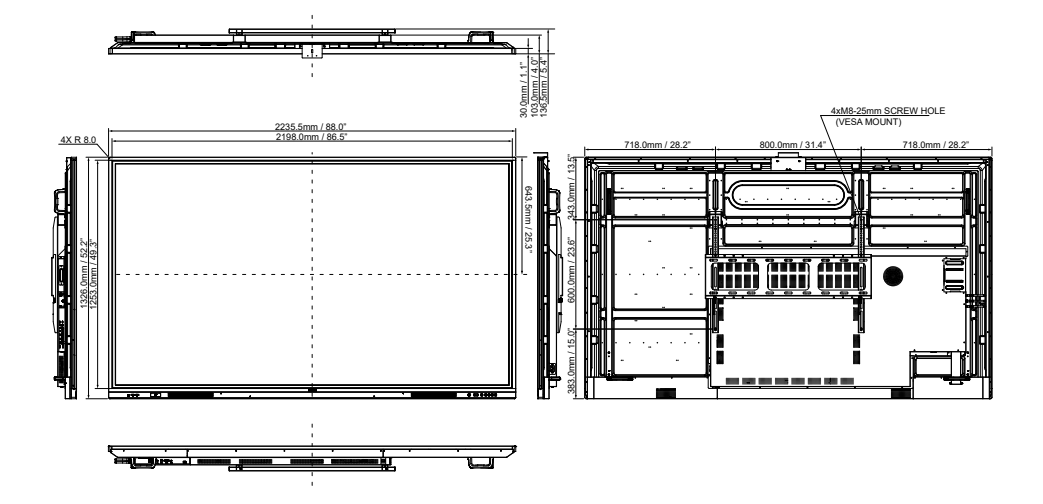

# ROZMĚRY: ProLite TE8613A

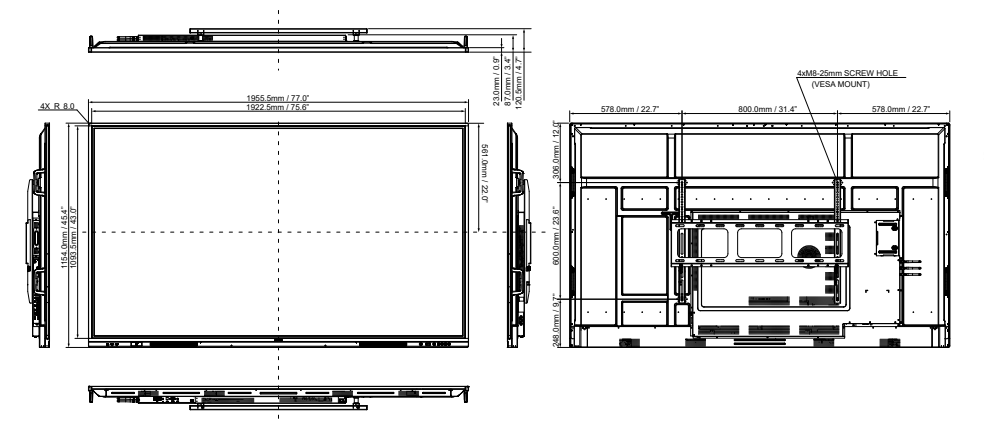

# ROZMĚRY: ProLite TE7513A

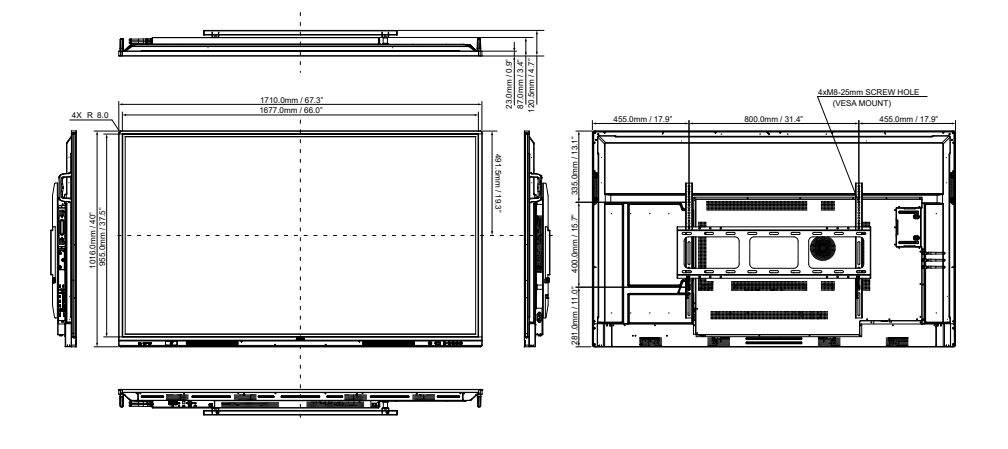

ROZMĚRY: ProLite TE6513A

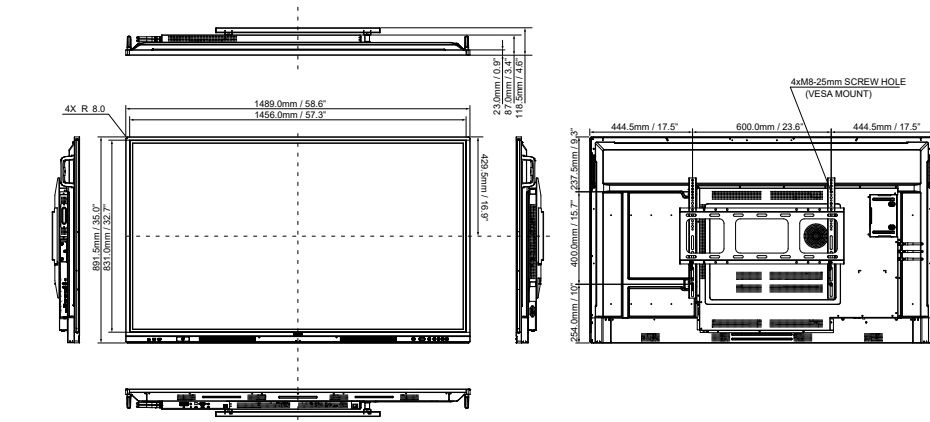

# ROZMĚRY: ProLite TE5513A

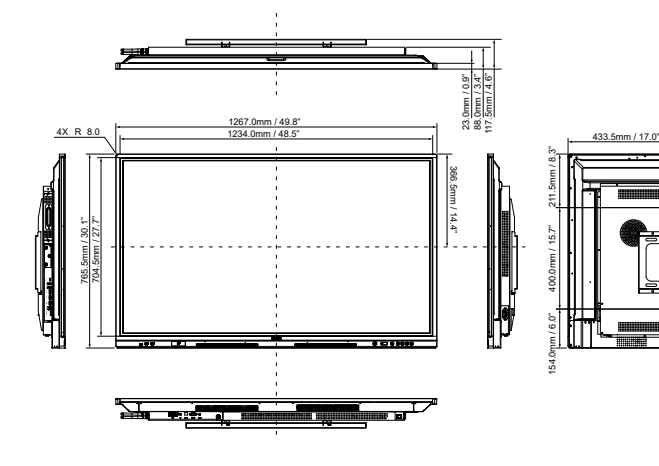

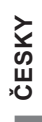

4xM6-25mm SCREW HOLE (VESA MOUNT)

433.5mm / 17.0"

Π

400.0mm / 15

# ODPOVÍDAJÍCÍ ČASOVÁNÍ

| Časování |                   | fH(kHz) | fV(Hz) | Bodové hodiny<br>(MHz) | HDMI1   | HDMI2   | DisplayPort | USB-C<br>(DisplayPort) |                  |
|----------|-------------------|---------|--------|------------------------|---------|---------|-------------|------------------------|------------------|
|          | 640x480 VGA       |         | 31,5   | 60,0                   | 25,175  | 0       | 0           | $\circ$                |                  |
| VESA     | SVGA 800x600      |         | 37,9   | 60,0                   | 40,000  | 0       | $\circ$     | $\circ$                | $\bigcirc$       |
|          | XGA 1024x768      |         | 48,4   | 60,0                   | 65,000  | 0       | 0           | $\circ$                | $\bigcirc$       |
|          | WXGA 1280x768     |         | 47,8   | 60,0                   | 79,500  | 0       | 0           | 0                      |                  |
|          | QVGA 1280x960     |         | 60,0   | 60,0                   | 108,000 | 0       | $\circ$     | $\circ$                | $\Box$           |
|          | SXGA 1280x1024    |         | 64,0   | 60,0                   | 108,000 | 0       | 0           | $\circ$                | $\bigcirc$       |
|          | HD FWXGA 1366x768 |         | 47,7   | 60,0                   | 85,500  | 0       | $\circ$     | $\circ$                | $\bigcirc$       |
|          | CVT 1400x900      |         | 55,9   | 60,0                   | 106,500 | 0       | $\circ$     | $\circ$                | $\Box$           |
|          | WSXGA 1680x1050   |         | 65,3   | 60,0                   | 146,250 | 0       | 0           | $\circ$                | $\bigcirc$       |
|          | FHD 1920x1080     |         | 67,5   | 60,0                   | 148,500 | 0       | $\circ$     | $\circ$                | $\bigcirc$       |
|          | 4K 3840x2160      |         | 67,5   | 30,0                   | 297,000 | 0       | 0           | $\circ$                | $\bigcirc$       |
|          |                   |         | 112,5  | 50,0                   | 594,000 | $\circ$ | 0           | $\circ$                | $\circ$          |
|          |                   |         | 135,0  | 60,0                   | 594,000 | 0       | 0           | $\circ$                | $\bigcirc$       |
| IBM      | 720x400           |         | 31,5   | 70,0                   | 28,320  | 0       | 0           | $\circ$                | $\bigcirc$       |
| SD       | NTSC-M            |         | 15,7   | 60,0                   | 13,500  |         |             |                        |                  |
|          | NTSC-J            |         | 15,7   | 60,0                   | 13,500  |         |             |                        |                  |
|          | PAL-BDGHI         |         | 15,7   | 60,0                   | 13,500  |         |             |                        |                  |
|          | 480i              | 60 Hz   | 15,7   | 60,0                   | 13,500  | 0       | $\circ$     | $\circ$                | $\bigcirc$       |
|          | 576i              | 50Hz    | 15,6   | 50,0                   | 13,500  | 0       | 0           | $\circ$                | $\bigcirc$       |
|          | 480p              | 60 Hz   | 31,5   | 60,0                   | 27,000  | 0       | $\circ$     | $\circ$                | $\bigcirc$       |
|          | 576p              | 50Hz    | 31,3   | 50,0                   | 27,000  | 0       | $\circ$     | $\circ$                | $\bigcirc$       |
| HD       | 720p              | 50Hz    | 37,5   | 50,0                   | 74,250  | $\circ$ | 0           | $\circ$                | $\circ$          |
|          |                   | 60 Hz   | 45,0   | 60,0                   | 74,250  | 0       | $\bigcirc$  | $\circ$                | $\bigcirc$       |
|          | 1080i             | 50Hz    | 28,1   | 50,0                   | 74,250  | 0       | $\bigcirc$  | $\circ$                | $\circ$          |
|          |                   | 60 Hz   | 33,8   | 60,0                   | 74,250  | 0       | 0           | 0                      | $\circ$          |
|          | 1080p             | 50Hz    | 56,3   | 50,0                   | 148,500 | 0       | 0           | $\bigcirc$             | $\bigcirc$       |
|          |                   | 60 Hz   | 67,5   | 60,0                   | 148,500 | 0       | 0           | $\Box O$               | $\left[ \right]$ |

\* O prostředky podpořil načasování.